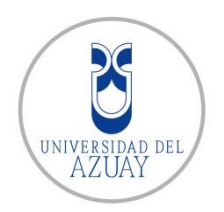

# Sistema de Localización Automática Vehicular como herramienta de monitoreo para gestión de soporte técnico de redes eléctricas.

Maestría en Geomática con mención en Ordenamiento Territorial

Autor:

Ing. Nathaly Cristina Cedillo Armijos

Director: MSc. Diego Pacheco Prado

> Cuenca, Ecuador 2014

# DEDICATORIA

Este trabajo está dedicado a mis padres, Romeo y Olga, por el apoyo incondicional, por su ejemplo de perseverancia, sus consejos, sus valores, sus principios y por la motivación constante que me han permitido alcanzar mis ideales.

A mi hermano Adrián, por ser un ángel que protege mi vida; quien me guía y da fuerzas para seguir cumpliendo con todos mis sueños.

A mi esposo Pablo, por el apoyo y amor, los cuales han sido primordiales para alcanzar mis objetivos académicos y profesionales.

# AGRADECIMIENTO

Agradezco al MSc. Omar Delgado por la amistad y los conocimientos transmitidos durante mi desarrollo académico, profesional y personal.

A mi director y amigo MSc. Diego Pacheco por saber guiar de la mejor manera el desarrollo de esta tesis y permitirme conseguir los objetivos propuestos.

A mis padres y esposo por el apoyo brindado para la culminación de este reto académico.

### RESUMEN

La localización Automática Vehicular (LAV) es una herramienta de elección para muchas empresas en las que su personal necesita trasladarse a diferentes lugares para cumplir con sus actividades. Este sistema proporciona una solución que recolecta y envía datos en tiempo real sobre la ubicación geográfica vehicular, para que puedan ser visualizados.

En la actualidad la localización automática de vehículos se ha vuelto cada vez más utilizada, y asequible para las diferentes empresas. El sistema LAV es posible gracias a la integración de un sistema de posicionamiento global, un sistema de información geográfico y la comunicación móvil.

Este trabajo evaluará las herramientas necesarias de la empresa ESRI para desarrollar un visor de la localización vehicular en tiempo real y, de esta manera tomar decisiones de acuerdo a la información generada para mejorar la gestión de recursos.

#### Palabras Clave.

Localización Automática Vehicular, Sistema de Posicionamiento Global, Sistema de Información Geográfico, ESRI.

#### ABSTRACT

The Automatic Vehicle localization (AVL) is a tool of choice for many companies whose staff needs to travel to different places to perform their activities. This system provides a solution that collects and sends real-time data on vehicular geographic location so that they can be seen.

Currently, the Automatic Vehicle Location has become increasingly used and affordable for different companies. The AVL system is possible thanks to the integration of a global positioning system, a geographic information system, and mobile communication.

This study will evaluate the necessary tools for ESRI Company, so as to develop a viewfinder of real-time vehicle localization and, thus make decisions based on the information generated in order to improve resource management.

Keywords: Automatic Vehicle Location, Global Positioning System, Geographic Information Systems, ESRI.

AZUAY DPTO. IDIOMAS

Lic. Lourdes Crespo

# Índice de Contenidos

| DEDICATORIA                                                  | ii  |
|--------------------------------------------------------------|-----|
| AGRADECIMIENTO                                               | iii |
| RESUMEN                                                      | iv  |
| Palabras Clave                                               | iv  |
| ABSTRACT                                                     | v   |
| INTRODUCCIÓN                                                 | 9   |
| 1. MATERIALES Y MÉTODOS                                      | 10  |
| 1.1. Sistema de Localización Vehicular                       | 11  |
| 1.1.1. Equipo GPS                                            | 11  |
| 1.1.2. Proxy Rastreo                                         | 12  |
| 1.1.3. ESRI Tracking Server                                  | 18  |
| 1.2. Visualizador de la Localización Vehicular               | 21  |
| 1.2.1. Tracking Viewer para Flex                             | 21  |
| 1.2.2. Servicios ArcGIS Server                               | 26  |
| 1.3. Aplicativo WEB para interacción con el usuario          | 30  |
| 1.3.1. Acceso a Base de Datos y Reportes                     | 30  |
| 1.3.2. Control de Usuarios y Envío de Comandos de Telemetría | 40  |
| 2. Resultados Obtenidos                                      | 43  |
| 2.1. Página de Inicio                                        | 43  |
| 2.2. Página para Iniciar Sesión                              | 44  |
| 2.3. Página de Visualizador                                  | 44  |
| 2.3.1. Manual de Usuario AVL                                 | 45  |
| 2.3.2. Aplicación AVL                                        | 45  |
| 2.3.2.1. Pantalla de inicio de aplicación AVL                | 45  |
| 2.3.2.2. Opciones disponibles en el AVL                      | 47  |
| 2.3.2.2.1. Tracking Widget                                   | 47  |
| 2.3.2.2.2. Favoritos                                         | 49  |
| 2.3.2.2.3. Dibujar y Medir                                   | 49  |
| 2.3.2.2.4. Imprimir                                          | 50  |
| 2.3.2.2.5. Lista de Capas                                    | 50  |
| 2.3.2.2.6. Búsqueda                                          | 50  |
| 2.3.2.2.7. Leyenda                                           | 51  |
| 2.3.2.2.8. Opciones de visualización de capas                | 52  |
| 2.3.2.2.9. Opciones de manejo del mapa                       | 52  |
| 2.4. Página de Reportes                                      | 53  |
| 2.4.1. Reporte General                                       | 53  |
| 2.4.2. Reporte Comandos                                      | 53  |
| 2.4.3. Reporte Kilómetros Recorridos                         | 53  |
| 2.5. Página Envío de Comandos                                | 54  |
| 3. DISCUSIÓN                                                 | 55  |
| 4. CONCLUSIONES                                              | 56  |
| 5. REFERENCIAS BIBLIOGRÁFICAS                                | 57  |

# Índice de Figuras y Tablas

| Figura 1. Diagrama de flujo del desarrollo de aplicación.                               | 10       |
|-----------------------------------------------------------------------------------------|----------|
| Figura 2. Formulario hoja de recepción y entrega del vehículo11                         | , 12, 13 |
| Figura 3. Ficha Control Equipo PR50-DR + Instalación CENTROSUR                          | 12       |
| Figura 4. Proxy RASTREO (PROCELEC)                                                      | 13       |
| Figura 5. Tabla SGK_EQUIPO en la base de datos14                                        | , 15, 16 |
| Figura 6. Tabla SGK_UNIDAD en la base de datos                                          | 14       |
| Figura 7. Tabla SGK_UNID_EQUI en la base de datos                                       | 15       |
| Figura 8. Tabla EERCS_VEHÍCULO en la base de datos                                      | 15       |
| Figura 9. Tabla SC_TRAMA en la base de datos.                                           | 16       |
| Figura 10. Secciones de Proxy RASTREO.                                                  | 17       |
| Figura 11. Opciones de envío de comandos.                                               | 17       |
| Figura 12. Ficha de Control Equipo PR50-DR + Instalación CENTROSUR PROXY                | 18       |
| Figura 13. Flujo de Información y Arquitectura del Tracking Server.                     | 19       |
| Figura 14. Proceso de entrega de información al Tracking Server                         | 19       |
| Figura 15. Tracking Server Manager, Data Links, Gateway Connections                     | 20       |
| Figura 16. Tracking Server Manager, Message Definitions                                 | 20       |
| Figura 17. Tracking Server Manager, Tracking Services.                                  | 21       |
| Figura 18. Tracking Server Manager, Data Links, Tracking Services.                      | 21       |
| Figura 19. Visualización y uso de datos en tiempo real.                                 | 22       |
| Figura 20. Esquema de archivos del visualizador                                         | 22       |
| Figura 21. Ejemplo de visualización de un Servicio GIS                                  |          |
| Figura 23. Agregar capas a proyecto de ArcMap                                           |          |
| Figura 24. Asignar simbología                                                           |          |
| Figura 25. Menú para compartir servicio en ArcGIS Server                                |          |
| Figura 26. Opción publicar servicio y opción sobrescribir servicio existente            |          |
| Figura 27. Asignar nombre servicio y carpeta en ArcGIS Server                           | 29       |
| Figura 28. Capacidades del Servicio ArcGIS Server                                       | 29       |
| Figura 29. Pantalla para visualización de errores, advertencias y mensajes del servicio | 29       |
| Figura 30. Visualización de servicio en su listado de capas y gráficamente              | 30       |
| Figura 31. Ejemplo de Reportes con la Herramienta Telerik                               | 30       |
| Figura 32. Creación de Biblioteca de Clases                                             |          |
| Figura 33. Creación de Telerik OpenAccess Domain Model                                  |          |
| Figura 34. Seleccionar el tipo de modelo en Telerik OpenAccess                          |          |
| Figura 35. Propiedades de la conexión en Telerik OpenAccess                             |          |
| Figura 36. Configurar conexión a la base de datos en Telerik OpenAccess                 |          |
| Figura 37. Escoger las tablas a usar de la base de datos en Telerik OpenAccess          |          |
| Figura 38. Modelo de la base de datos en Telerik OpenAccess                             |          |
| Figura 39. Creación de biblioteca de clases                                             |          |
| Figura 40. Creación de herramienta Telerik Report                                       |          |
| Figura 41. Herramientas Telerik Report                                                  |          |
| Figura 42. Configurar SQL Data Source de Telerik Report                                 |          |
| Figura 43. Sentencia select para SQL Data Source de Telerik Report                      | 35       |
| Figura 44. Resultado sentencia select para SQL Data Source de Telerik Report            |          |
| Figura 45. Agregar parámetros al reporte de Telerik Report                              |          |
|                                                                                         |          |

| Figura 46. Parámetros de fecha para reporte de Telerik Report                          | 36 |
|----------------------------------------------------------------------------------------|----|
| Figura 47. Parámetros de listado de vehículos para reporte de Telerik Report           | 37 |
| Figura 48. Sentencia select para SQL Data Source de Telerik Report                     | 37 |
| Figura 49. Asignación de parámetros SQL con parámetros de reporte en SQL Data Source d | le |
| Telerik Report                                                                         | 38 |
| Figura 50. Asignación de valores de prueba para sentencia SQL del SQL Data Source de   |    |
| Telerik Report                                                                         | 38 |
| Figura 51. Agregar expresión en Telerik Report                                         | 39 |
| Figura 52. Agregar expresión de un campo de la consulta en Telerik Report              | 39 |
| Figura 53. Visualización final del reporte en Telerik Report                           | 39 |
| Figura 54. Estructura ASP .NET                                                         | 40 |
| Figura 55. Nuevo proyecto ASP .NET MVC 4. Aplicación de Internet                       | 40 |
| Figura 56. Archivos para configuración de permisos a usuarios                          | 41 |
| Figura 57. Ejemplo de código para envío de comando                                     | 43 |
| Figura 58. Aplicación web página de Inicio.                                            | 44 |
| Figura 59. Aplicación web página de Iniciar Sesión                                     | 44 |
| Figura 60. Aplicación web página del Visualizador.                                     | 45 |
| Figura 61. Carátula del manual de usuario AVL                                          | 45 |
| Figura 62. Pantalla de inicio de aplicación AVL                                        | 46 |
| Figura 63. Pantalla de suscripción a servicios de aplicación AVL                       | 46 |
| Figura 64. Widget Tracking Server opción Manager                                       | 47 |
| Figura 65. Widget Tracking Server opción Manager                                       | 47 |
| Figura 66. Widget Tracking Server opción Tracks                                        | 48 |
| Figura 67. Widget Tracking Server opción Monitor                                       | 48 |
| Figura 68. Botón abrir Tracking Widget                                                 | 49 |
| Figura 69. Widget Favoritos                                                            | 49 |
| Figura 70. Widget Dibujar y Medir                                                      | 49 |
| Figura 71. Widget Imprimir                                                             | 50 |
| Figura 72. Widget Lista capas                                                          | 50 |
| Figura 73. Widget Search, Select Features                                              | 51 |
| Figura 74. Widget Search, Select by Atribute                                           | 51 |
| Figura 75. Widget Search. Results                                                      | 51 |
| Figura 76. Widget Legend                                                               | 52 |
| Figura 77. Visualización de capas                                                      |    |
| Figura 78. Opciones de maneio de mapa                                                  |    |
| Figura 79. Página de reportes                                                          |    |
| Figura 80 Reporte General                                                              | 53 |
| Figura 81 Reporte Comando                                                              | 53 |
| Figura 82 Reporte Kilometraje                                                          | 54 |
| Figura 83. Página Envío de Comandos                                                    | 54 |
| Figura 84. Archivo pdf de listado de comandos disponibles por vehículo                 | 54 |
| Tabla1 TMAR de alumbrado público                                                       | 56 |
| Tabla 2 TMAR por interrupciones de servicio                                            | 56 |
| Tabla3. Rendimiento de vehículos                                                       | 50 |
|                                                                                        |    |

Nathaly Cristina Cedillo Armijos Trabajo de Graduación Diego Pacheco Septiembre, 2014

# Sistema de Localización Automática Vehicular como herramienta de monitoreo para gestión de soporte técnico de redes eléctricas.

#### INTRODUCCIÓN

La localización automática de vehículos (LAV) es una herramienta que se utiliza para mejorar la administración de flotas de transporte, asignación de vehículos de emergencia, optimización de sistemas de transporte público, entre otros. Esta herramienta se integra con aplicaciones como: central telefónica, central de monitoreo, planificadores de ruta, sistemas de despacho, etc. (Cathey & Dailey, 2003)

La LAV es una tecnología que ayuda a reducir tiempos de movilización a un destino, disminuir costos, conocer el tiempo empleado y retrasos encontrados. De esta manera se puede implementar itinerarios exactos ofreciendo mejor servicio al cliente. (Peng, Beimborn, & Zygowicz, 1999)

En la actualidad las empresas que brindan servicios básicos a la población, necesitan proporcionar un adecuado servicio al cliente. La utilización de equipos GPS's y una plataforma para la localización automática de vehículos, permite optimizar recursos vehiculares y humanos para mejorar los procedimientos en base a la ubicación de la falla detectada.

La Empresa Eléctrica Regional Centro Sur C.A. al ser una empresa pionera en el manejo de información geográfica, requiere una plataforma web, en donde se encuentre disponible la ubicación de los vehículos de los grupos de trabajo para asignar personal de manera eficiente cuando exista una falla en la red eléctrica y brindar un servicio de calidad. Este sistema estará enfocado a integrarse al sistema OMS/DMS (Sistema de Gestión de Interrupciones/Sistema de Gestión de Distribución) a nivel nacional manejado por el Ministerio de Electricidad y Energías Renovables.

Actualmente la Empresa Eléctrica Regional Centro Sur C.A. cuenta con un centro de contacto, mediante el cual se reciben los reclamos por falta de servicio eléctrico, estos reclamos son ingresados al Sistema de Atención de Reclamos (SAR) y al Sistema de Reclamos e Interrupciones (SRI), siendo este último utilizado por el Centro de Supervisión y Control (CSO) para despachar los grupos de trabajo a cada uno de los reclamos. Al momento, el CSO dispone de un software que no se ajusta a las necesidades actuales para administrar los grupos de trabajo, por lo tanto, se requiere de una herramienta que permita visualizar la ubicación en tiempo real de los vehículos, controlar la seguridad ya sea en caso de robo u olvido de llaves al interior de los mismos. Adicionalmente, la empresa contrata vehículos particulares que son utilizados para transportar a los grupos de trabajo, por lo que el departamento financiero necesita obtener reportes de los kilómetros recorridos, ubicación de los vehículos en determinadas fechas, entre otros.

#### 1. MATERIALES Y MÉTODOS

A continuación se menciona las herramientas del sistema y la metodología usada en este proyecto.

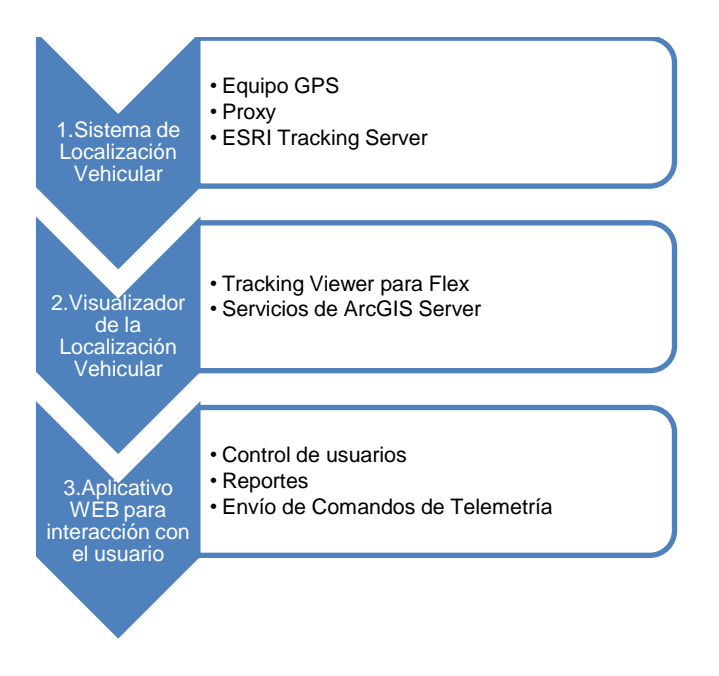

Figura 1. Diagrama de flujo del desarrollo de aplicación. Fuente: (Propia, 2014)

#### 1.1. Sistema de Localización Vehicular

#### 1.1.1. Equipo GPS

En este proyecto se usó el equipo de rastreo satelital PR50-DR+ de la empresa PROCELEC, orientado al monitoreo y control de flotas o transporte masivo. Permite una vigilancia permanente por satélites en órbitas terrestres durante las 24 horas del día sin importar las condiciones climáticas.

El equipo se conecta vía GPRS a un servidor, transmitiendo constantemente reportes a una base de datos. Esta información puede ser gestionada y guardada para fines futuros permitiendo conocer además de la ubicación, la velocidad, trayectoria, odómetro, alarmas, aperturas de puertas y otros eventos en tiempo real.

Este equipo se alimenta directamente desde la batería del vehículo, sin afectar su rendimiento debido a su bajo consumo, también cuenta con alimentación interna propia que le permite funcionar hasta 8 horas en caso de existir un fallo en la alimentación principal. (PROCELEC Cía. Ltda.)

Actividades realizadas para la instalación del equipo GPS:

 La instalación del equipo GPS en los vehículos la realizó el personal de la empresa contratada PROCELEC, con la supervisión de CENTROSUR y se llenó el formulario "Hoja de Recepción y Entrega del Vehículo", el mismo que sirve para registrar el estado del vehículo antes y después de la instalación verificando que no existan daños.

|                     |         |         |          | 1107/11            | DE ILE  | CLI CI  |        |                     |         |         |         |                    |         |         |       |
|---------------------|---------|---------|----------|--------------------|---------|---------|--------|---------------------|---------|---------|---------|--------------------|---------|---------|-------|
| Marca               |         |         |          |                    | Placa   |         |        |                     |         | Fecha:  |         |                    |         |         |       |
| Modelo              |         |         |          |                    | Año     |         |        |                     |         | Lugar:  |         |                    |         |         |       |
|                     |         | An      | tes de l | nstalación         |         |         |        |                     |         | Des     | oués de | Instalación        |         |         |       |
| Descripción         | Funcio  | nalidad | Estado   | Descripción        | Funcio  | nalidad | Estado | Descripción         | Funcio  | nalidad | Estado  | Descripción        | Funcio  | nalidad | Estad |
| Descripcion         | SI      | NO      | Estado   | Descripcion        | SI      | NO      | estado | Descripcion         | SI      | NO      | Listado | Description        | SI      | NO      | Litau |
| Luces de parking    |         |         |          | Calefacción        |         |         |        | Luces de parking    |         |         |         | Calefacción        |         |         |       |
| Luces de salón      |         |         |          | Seguro de puertas  |         |         |        | Luces de salón      |         |         |         | Seguro de puertas  |         |         |       |
| Luces de tablero    |         |         |          | Switch encendido   |         |         |        | Luces de tablero    |         |         |         | Switch encendido   |         |         |       |
| Luces delanteras    |         |         |          | Radio              |         |         |        | Luces delanteras    |         |         |         | Radio              |         |         |       |
| Luces posteriores   |         |         |          | Alarma             |         |         |        | Luces posteriores   |         |         |         | Alarma             |         |         |       |
| Luces direccionales |         |         |          | Vidrios eléctricos |         |         |        | Luces direccionales |         |         |         | Vidrios eléctricos |         |         |       |
| Luces retro         |         |         |          | Espejos eléctricos |         |         |        | Luces retro         |         |         |         | Espejos eléctricos |         |         |       |
| Estado gavetas      |         |         |          | Plumas             |         |         |        | Estado gavetas      |         |         |         | Plumas             |         |         |       |
| Aire acondicionado  |         |         |          | Encendedor         |         |         |        | Aire acondicionado  |         |         |         | Encendedor         |         |         |       |
| Observaciones:      |         |         |          |                    |         |         |        | Observaciones:      |         |         |         |                    |         |         |       |
|                     |         |         |          |                    |         |         |        | Procelec entrega el | vehícu  | o en la | s mismo | as condiciones que | fue rec | ibido a |       |
|                     |         |         |          |                    |         |         |        | conformidad del re  | sponsa  | ble Cen | trosur  |                    |         |         |       |
| Recepción del vehí  | culo    |         |          |                    |         |         |        | Entrega del vehícu  | lo:     |         |         |                    |         |         |       |
| Hora:               |         |         |          |                    |         |         |        | Hora:               |         |         |         |                    |         |         |       |
|                     |         |         |          |                    |         |         |        |                     |         |         |         |                    |         |         |       |
| 0                   | ble Bre | celec   |          | Response           | ble Cer | trosur  |        | Response            | hle Pro | celec   |         | Response           | hle Cer | trosur  |       |

PROCELEC

Figura 2. Formulario hoja de recepción y entrega del vehículo. Fuente: (PROCELEC, 2013)  La configuración inicial del GPS la efectuó el personal de la empresa PROCELEC, mediante una conexión por puerto serial entre el computador que contiene el software y el GPS. Terminada la instalación se procede a llenar la ficha "Control Equipo PR50-DR + Instalación CENTROSUR", con el objeto de controlar los equipos instalados.

|                            |                              | PROCELEC CI         | A. LTDA                 |               |
|----------------------------|------------------------------|---------------------|-------------------------|---------------|
|                            | CONTROL EQUIP                | O PR50-DR + IN      | STALACION CENTROS       | SUR           |
| Supervisor Procelec        |                              |                     | Lugar y Fecha:          |               |
| Supervisor Centrosur       |                              |                     | Hora Inicio Instalación | u             |
| PREVIO INSTALAC            | ION                          |                     |                         |               |
| 1. Información del vehí    | culo                         |                     |                         |               |
| Marca                      | Pla                          | ica                 | Estado Instalaciones    | Eléctricas    |
| Modelo                     | Ai                           | ňo                  |                         |               |
| 2. Información del equi    | po asignado                  |                     |                         |               |
| Registro Centrosu          | r                            |                     | Serie PR50-PLUS         |               |
| 3. Información SIM         |                              |                     |                         |               |
| Dirección IP               |                              |                     | Número SIM              |               |
| 4. Verificación del equi   | po y sus accesorios.         |                     |                         |               |
| Observaciones:             |                              |                     |                         |               |
| TERMINADA I A IN           | STALACION                    |                     |                         |               |
| Hora Fin Instalación:      |                              |                     | Hora Inicio Prueba:     |               |
| 5. Instalaciones eléctric  | as PR50 PLUS                 |                     | -                       |               |
| Standorome S ciedura       | 124                          | Ohmer               |                         |               |
| Conexiones Electrica       | as 12V                       | Observacio          | nes                     |               |
|                            | 24v                          |                     |                         |               |
| Antena                     | Señal                        | Observacio          | nes                     |               |
|                            | Sin Señal                    |                     |                         |               |
| 6. Estado del Equipo       |                              |                     | 8. Cambio de Equipo     |               |
| Transmisión tram           | a a la PC                    |                     | Serie y código del PR50 | ) dañado. → 6 |
|                            | $\square^{Si} \rightarrow^7$ | $N_0 \rightarrow 8$ | Serie                   | Codigo        |
| 7. Registrar Estado de     | LEDS                         |                     | 9. Prueba PR50 PLUS     |               |
| Verificar el estado de los | LEDs (Ver Fig 1):            |                     |                         | SI NO         |
| LED ALARMA                 |                              |                     | Ubicación Geográfica    |               |
|                            | Lento                        | Rapido              | Estado Ignición         |               |
|                            | Constante                    | Apagado             | Boton Pánico            |               |
| LED GPS                    |                              |                     | Apertura Puertas        | $\equiv$      |
|                            | Lento                        | Rapido              | Cierre Puertas          |               |
|                            | Coortante                    | Ananado             | Rissure Mater           |               |
| LED GSM                    |                              | cha9a20             | s-oqueo motor           |               |
|                            | Lento                        | Rapido              | Observaciones:          |               |
|                            |                              |                     | SUSSELVAVIOLIES.        |               |
|                            | Constante                    | Apagado             | 1                       |               |
|                            | (3PB) (000)                  |                     |                         |               |
| 9                          |                              |                     | 10.Nombre de la cantura | de pantalla   |
| 1                          | 00                           | >                   | a captura               |               |
|                            | etter)>>                     | 1                   |                         |               |
| _                          |                              |                     | Hora Fin Prueba:        |               |
|                            | Fig. 1 Vista Frontal         |                     | L                       |               |
|                            |                              |                     |                         | DOOCEL.EC     |

Figura 3. Ficha Control Equipo PR50-DR + Instalación CENTROSUR. Fuente: (PROCELEC, 2013)

# 1.1.2. Proxy Rastreo

El Sistema presenta una interfaz sencilla, de fácil comprensión disminuyendo la posibilidad de cometer errores. Resulta de fácil manejo para el usuario, debido a que no se requiere de conocimiento avanzado en la ejecución de paquetes informáticos.

- El sistema Proxy Rastreo tiene dos funcionalidades:
- 1. Procesamiento de Tramas enviadas por los dispositivos de rastreo PR-50 (GPS).
- 2. Envío de comandos a los dispositivos PR-50 (GPS).
  - a. Configuración: Permite configurar el dispositivo PR-50 (GPS).
  - b. Interacción con el Vehículo: El vehículo ejecuta acciones ordenadas por el comando.
  - c. Solicitud de Información: El dispositivo GPS envía información solicitada por los comandos.

(PROCELEC Cía. Ltda.)

La instalación y configuración para el funcionamiento del Proxy Rastreo la llevó a cabo la empresa PROCELEC.

| 🔜 Proxy Centro Sur                                                                                                    |            |                       |            |              |         |                     |                                       |             |            |
|----------------------------------------------------------------------------------------------------|------------|-----------------------|------------|--------------|---------|---------------------|---------------------------------------|-------------|------------|
| VISOR I                                                                                                    | DE COMU    | NICACIONE             |            |              |         |                     |                                       |             |            |
| Tramas Recibidas TCP                                                                                                    |            |                       |            | Envío c      | le Com  | andos y C           | omandos                               | Remotos     |            |
| PFI50 110230070004/09/2014 22:29:55i 78:955863i 2:884783i0:00i69:64l87803i00000                                              | -          |                       | Comando    | Sockets      | AVL:    | AVL 2 GSM           | GPRS VAF                              | IOS   FTP:  | QoS F a La |
| Desde la IP+ 10.28.164.12 Puerto = 15461<br>PR50 (1034(0061)04/09/2014 22:29:59:78.983055):2.903935)0.20(11.95)193729(0)0(0) |            | Puerto Escucha<br>TCP |            |              | Comando | a Erwiar:           | R PUERTAS                             |             |            |
| Desde la IP=10.28.164.66 Puerto = 14225<br>PR50 (9975)0022)04/09/2014 22:30:07I-78.983070I-2.904007)0.10(59.69(5928)0(0)00   |            | 5001                  | Filtrar pr | or:          | Grupox  | grupo1 BLQU<br>DEBB | R PUERTAS<br>IED MOTOR<br>IAB PUERTAS |             |            |
|                                                                                                    | -          |                       | 0.0        | lisco        | Desde:  | DESB                | LOQUED MO                             | TOR Filtra  | r          |
|                                                                                                    |            |                       | O F        | laca         |         | PREG                | UNTA FIRMA                            | /ARE        |            |
| Escuchando                                                                                                    | -          | Puerto Escucha        | Sel        | eccionar Toc | o       | Quitar Select       | CIDAD                                 | Hefrescar L | ista       |
|                                                                                                    |            | OUP                   |            | Seleccionar  | Disco   | Placa               | Nº Equ.                               | IP          | PUEI -     |
|                                                                                                    |            | 5001                  |            |              | 0001    | UBA0021             | 0973                                  | 172.31.17   | 7777       |
|                                                                                                    |            |                       |            |              | 0002    | UBA022              | 9001                                  | 172.31.17   | 7777       |
|                                                                                                    | -          |                       |            |              | 0003    | DF-059              | 1057                                  | 10.28.164   | 7777       |
| Comandos Enviados                                                                                                    |            |                       |            |              | 0004    | DF-061              | 1060                                  | 10.28.164   | 7777       |
|                                                                                                    |            | Tierroo Envio         |            |              | 0005    | DT.102              | 1064                                  | 10.28.164   | 7777       |
|                                                                                                    |            | 5000                  |            |              |         | Grabar Coma         | ndo                                   |             |            |
|                                                                                                    |            |                       |            |              |         |                     |                                       |             |            |
|                                                                                                    |            |                       |            |              |         |                     |                                       |             |            |
|                                                                                                    | -          |                       |            |              |         |                     |                                       |             |            |
| Refrescar Archivo Configuración Derechos rese                                                                                | ervados@PR | DCELEC-KAMINU         |            |              |         |                     |                                       |             |            |

Figura 4. Proxy RASTREO Fuente: (PROCELEC, 2013).

El Proxy Rastreo, trabaja con una base de datos SQL Server, de la cual se usan las tablas SGK\_UNIDAD, SGK\_ EQUIPO, y SGK\_UNID\_EQUI, para almacenar los datos de la configuración realizada en los equipos GPS. Las tablas en mención serán llenadas con la información de las fichas "Control Equipo PR50-DR + Instalación CENTROSUR".

La tabla SGK\_ EQUIPO almacena el inventario de equipos, a continuación un listado con el nombre y descripción de sus campos:

- Eq\_codigo: Código del equipo
- Eq\_ip Dirección: Ip del equipo
- Eq\_puerto: Puerto en el que escucha el equipo
- Eq\_observación: Observación
- Eq\_status: Status
- Eq\_eliminado: Eliminado
- Us\_codigo: Usuario que creó el equipo
- Eq\_fech\_movi: Fecha de creación del equipo
- Eq\_sim: Número de Sim del equipo
- Eq\_imei: Número de Imei del equipo
- Gr\_codigo: Código del grupo de firmware al que pertenece el equipo

|    | eq_codigo | eq_ip        | eq_puerto | eq_numero | eq_observacion | eq_status | eq_eliminado | us_codigo | eq_fech_movi            | eq_sim             | eq_imei         | gf_codigo |
|----|-----------|--------------|-----------|-----------|----------------|-----------|--------------|-----------|-------------------------|--------------------|-----------------|-----------|
| 7  | 7         | 10.28.164.36 | 7777      | 1059      | DAF-ZONA_22    | 0         | 0            | 1         | 2013-07-15 00:00:00.000 | 895930100039649850 | 357467031038961 | 1         |
| 8  | 8         | 10.28.164.78 | 7777      | 1049      | DIDIS-ZONA_1   | 0         | 0            | 1         | 2013-07-15 00:00:00.000 | 895930100039649792 | 357467031048317 | 1         |
| 9  | 9         | 10.28.164.21 | 7777      | 1058      | DAF-ZONA_22    | 0         | 0            | 1         | 2013-07-15 00:00:00.000 | 895930100039649835 | 357467031048739 | 1         |
| 10 | 10        | 10.28.164.88 | 7777      | 1055      | DICO-ZONA_21   | 0         | 0            | 1         | 2013-07-16 00:00:00.000 | 895930100039649802 | 357467031035884 | 1         |
| 11 | 11        | 10.28.164.7  | 7777      | 1051      | DICO-ZONA_21   | 0         | 0            | 1         | 2013-07-16 00:00:00.000 | 895930100039649821 | 357467031038730 | 1         |
| 12 | 12        | 10.28.164.98 | 7777      | 1056      | DICO-ZONA_21   | 0         | 0            | 1         | 2013-07-16 00:00:00.000 | 895930100039649812 | 357467031048804 | 1         |
| 13 | 13        | 10.28.164.43 | 7777      | 1053      | DAF-ZONA_22    | 0         | 0            | 1         | 2013-07-15 00:00:00.000 | 895930100039649857 | 357467031068588 | 1         |
| 14 | 14        | 10.28.164.29 | 7777      | 1054      | DICO-ZONA_21   | 0         | 0            | 1         | 2013-07-16 00:00:00.000 | 895930100039649843 | 357467031048408 | 1         |
| 15 | 15        | 10.28.164.58 | 7777      | 1050      | DICO-ZONA_21   | 0         | 0            | 1         | 2013-07-15 00:00:00.000 | 895930100039649772 | 357467031036866 | 1         |
| 16 | 16        | 10.28.164.38 | 7777      | 0978      | DICO-ZONA_21   | 0         | 0            | 1         | 2013-07-16 00:00:00.000 | 895930100039649852 | 357467031048788 | 1         |
| 17 | 17        | 10.28.164.4  | 7777      | 1062      | DICO-ZONA_21   | 0         | 0            | 1         | 2013-07-16 00:00:00.000 | 895930100039649818 | 357467031038763 | 1         |
| 18 | 18        | 10.28.164.35 | 7777      | 1048      | DICO-ZONA_21   | 0         | 0            | 1         | 2013-07-17 00:00:00.000 | 895930100039649849 | 357467031036825 | 1         |
| 19 | 19        | 10.28.164.11 | 7777      | 0982      | DICO-ZONA_21   | 0         | 0            | 1         | 2013-07-17 00:00:00.000 | 895930100039649825 | 357467031048911 | 1         |
| 20 | 20        | 10.28.164.65 | 7777      | 0983      | DICO-ZONA_21   | 0         | 0            | 1         | 2013-07-17 00:00:00.000 | 895930100039649779 | 357467031048507 | 1         |
|    |           |              |           |           |                |           |              |           |                         |                    |                 |           |

Figura 5. Tabla SGK\_EQUIPO en la base de datos. Fuente: (Propia, 2014)

La tabla SGK\_UNIDAD almacena el inventario de unidades, a continuación un listado con el nombre y descripción de sus campos:

- Un\_codigo: Código de la unidad
- Un\_disco: Número de unidad
- Un\_placa: Placa
- Us\_codigo: Usuario que creó la unidad
- Un\_status: Status
- Un\_eliminado: Eliminado
- Un\_fech\_movi: Fecha de creación de la unidad

|    | un_codigo | un_disco | un_placa | us_codigo | un_status | un_eliminado | un_fech_movi            |
|----|-----------|----------|----------|-----------|-----------|--------------|-------------------------|
| 1  | 1         | 0001     | UBA0021  | 1         | 0         | 0            | 2013-07-02 00:00:00.000 |
| 2  | 2         | 0002     | UBA022   | 1         | 0         | 0            | 2103-07-02 00:00:00.000 |
| 3  | 3         | 0003     | DF-059   | 1         | 0         | 0            | 2013-07-15 00:00:00.000 |
| 4  | 4         | 0004     | DF-061   | 1         | 0         | 0            | 2013-07-15 00:00:00.000 |
| 5  | 5         | 0007     | DF-060   | 1         | 0         | 0            | 2013-07-15 00:00:00.000 |
| 6  | 6         | 0005     | DT-102   | 1         | 0         | 0            | 2013-07-15 00:00:00.000 |
| 7  | 7         | 0008     | DF-069   | 1         | 0         | 0            | 2013-07-15 00:00:00.000 |
| 8  | 8         | 0006     | DT-372   | 1         | 0         | 0            | 2013-07-15 00:00:00.000 |
| 9  | 9         | 0009     | DF-041   | 1         | 0         | 0            | 2013-07-15 00:00:00.000 |
| 10 | 10        | 0015     | DC-013   | 1         | 0         | 0            | 2013-07-16 00:00:00.000 |
| 11 | 11        | 0011     | DC-024   | 1         | 0         | 0            | 2013-07-16 00:00:00.000 |
| 12 | 12        | 0012     | DC-025   | 1         | 0         | 0            | 2013-07-16 00:00:00.000 |
| 13 | 13        | 0010     | DF-042   | 1         | 0         | 0            | 2013-07-16 00:00:00.000 |
| 14 | 14        | 0017     | DC-015   | 1         | 0         | 0            | 2013-07-16 00:00:00.000 |
| 15 | 15        | 0016     | DC-014   | 1         | 0         | 0            | 2013-07-16 00:00:00.000 |
| 16 | 16        | 0014     | DC-029   | 1         | 0         | 0            | 2013-07-16 00:00:00.000 |

Figura 6. Tabla SGK\_UNIDAD en la base de datos. Fuente: (Propia, 2014)

La tabla SGK\_UNID\_EQUI relaciona equipos con unidades, a continuación un listado con el nombre y descripción de sus campos:

- Ue\_codigo: Código de la unidad equipo
- Eq\_codigo: Código del equipo
- Un\_codigo: Código de la unidad
- Ue\_fech\_desd: Fecha de inicio de relación
- Ue\_fech\_hast: Fecha de fin de relación
- Ue\_status: Status
- Us\_codigo: Código del usuario que creó la relación

• Ue\_fech\_movi: Fecha de creación de la relación

|    | ue_codigo | eq_codigo | un_codigo | ue_fech_desd        | ue_fech_hast        | ue_status | us_codigo | ue_fech_movi        |
|----|-----------|-----------|-----------|---------------------|---------------------|-----------|-----------|---------------------|
| 1  | 1         | 1         | 1         | 2013-06-19 00:00:00 | 2013-06-19 00:00:00 | 0         | 1         | 2013-06-19 00:00:00 |
| 2  | 2         | 2         | 2         | 2013-07-02 00:00:00 | 2013-07-02 00:00:00 | 0         | 1         | 2013-07-02 00:00:00 |
| 3  | 3         | 3         | 3         | 2013-07-15 00:00:00 | 2013-07-15 00:00:00 | 0         | 1         | 2013-07-15 00:00:00 |
| 4  | 4         | 4         | 4         | 2013-07-15 00:00:00 | 2013-07-15 00:00:00 | 0         | 1         | 2013-07-16 00:00:00 |
| 5  | 5         | 5         | 5         | 2013-07-15 00:00:00 | 2013-07-15 00:00:00 | 0         | 1         | 2013-07-16 00:00:00 |
| 6  | 6         | 6         | 6         | 2013-07-15 00:00:00 | 2013-07-15 00:00:00 | 0         | 1         | 2013-07-18 00:00:00 |
| 7  | 8         | 7         | 7         | 2013-07-15 00:00:00 | 2013-07-15 00:00:00 | 0         | 1         | 2013-07-19 00:00:00 |
| 8  | 9         | 8         | 8         | 2013-07-15 00:00:00 | 2013-07-15 00:00:00 | 0         | 1         | 2013-07-20 00:00:00 |
| 9  | 10        | 9         | 9         | 2013-07-15 00:00:00 | 2013-07-15 00:00:00 | 0         | 1         | 2013-07-21 00:00:00 |
| 10 | 11        | 10        | 10        | 2013-07-16 00:00:00 | 2013-07-15 00:00:00 | 0         | 1         | 2013-07-22 00:00:00 |
| 11 | 12        | 11        | 11        | 2013-07-16 00:00:00 | 2013-07-15 00:00:00 | 0         | 1         | 2013-07-23 00:00:00 |
| 12 | 13        | 12        | 12        | 2013-07-16 00:00:00 | 2013-07-15 00:00:00 | 0         | 1         | 2013-07-24 00:00:00 |
| 13 | 14        | 13        | 13        | 2013-07-16 00:00:00 | 2013-07-16 00:00:00 | 0         | 1         | 2013-07-16 00:00:00 |
| 14 | 15        | 14        | 14        | 2013-07-16 00:00:00 | 2013-07-16 00:00:00 | 0         | 1         | 2013-07-16 00:00:00 |
| 15 | 16        | 15        | 15        | 2013-07-15 00:00:00 | 2013-07-15 00:00:00 | 0         | 1         | 2013-07-27 00:00:00 |
| 16 | 17        | 16        | 16        | 2013-07-16 00:00:00 | 2013-07-16 00:00:00 | 0         | 1         | 2013-07-16 00:00:00 |

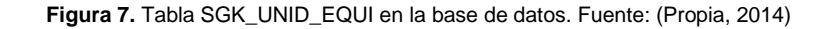

Por otra parte, para almacenar datos de los vehículos se vio la necesidad de crear una tabla denominada EERCS\_VEHICULO que consta de:

- v\_codigo: Código del vehículo dentro de la empresa
- v\_marca: Marca del vehículo
- v\_anio: Año del vehículo
- v\_clase: Clase del vehículo (camioneta, jeep, camión, canastilla)
- v\_tipo: Modelo del vehículo
- v\_placa: Placa del vehículo
- v\_responsable: Nombre y apellido del empleado que se encuentra a cargo del vehículo
- v\_area: Área de concesión a la que pertenece el vehículo
- v\_direccion: Dirección a la que pertenece el vehículo
- v\_portatil: Código del radio portátil que tiene el vehículo

|    | v_codigo | v_marca  | v_anio | v_clase   | v_tipo           | v_placa     | v_responsable    |
|----|----------|----------|--------|-----------|------------------|-------------|------------------|
| 1  | DAJ-270  | SUZUK SZ | 2013   | JEEP      | Grand Vitara 2.7 | B7640020159 | CESAR UGALDE     |
| 2  | DAJ-271  | CHEVRO   | 2002   | Jeep      | Gran Vitara      | ADS-816     | DAVID MERA       |
| 3  | DC-013   | TOYOTA   | 2005   | Camioneta | 4x4 Dob.Cab.     | AFD-956     | CARLOS GUAMÁN    |
| 4  | DC-014   | MAZDA    | 2011   | Camioneta | 4X2 CS           | ABB-8927    | JORGE CABRERA    |
| 5  | DC-015   | MAZDA    | 2013   | Camioneta | 4x4 Dob.Cab.     | M-124159    | PATRICIO MENDOZA |
| 6  | DC-016   | TOYOTA   | 2001   | Camioneta | 4x4 Dob.Cab.     | ADP-794     | LAURO PULGARIN   |
| 7  | DC-017   | MAZDA    | 2008   | Camioneta | 4x4 Dob.Cab.     | AGA-314     | LAURO PULGARIN   |
| 8  | DC-018   | CHEVRO   | 2001   | Camioneta | 4x4 Dob.Cab.     | ADP-496     | LUIS AGUILAR     |
| 9  | DC-019   | CHEVRO   | 2013   | Jeep      | Vitara 3p        | ABD-4440    | FRANCISCO PARRA  |
| 10 | DC-020   | CHEVRO   | 2001   | Jeep      | Vitara 3P        | ADP-795     | CARLOS PESANTEZ  |
| 11 | DC-021   | CHEVRO   | 2013   | Jeep      | Vitara 3p        | ABD-4443    | GONZALO CHOCHO   |

Figura 8. Tabla EERCS\_VEHÍCULO en la base de datos. Fuente: (Propia, 2014)

Instalado el equipo GPS e insertada la información en la base de datos, se realizan las pruebas para comprobar el correcto funcionamiento del sistema, verificando que en la tabla SC\_TRAMA se encuentre ingresando la información de la posición actual del vehículo.

La tabla SC\_TRAMA almacena las tramas provenientes de los dispositivos, a continuación un listado con el nombre y descripción de sus campos:

- Tr\_codigo: Código de la trama
- Eq\_codigo: Código del equipo
- Un\_codigo: Código de la unidad
- Co\_codigo: Código del comando enviado al dispositivo, si es una trama de respuesta
- Tr\_proyecto: Código del proyecto
- Tr\_fech\_tram: Fecha de la trama
- Tr\_longitud: Posición Longitud
- Tr\_latitud: Posición Latitud
- Tr\_velocidad: Velocidad
- Tr\_orientacion: Orientación
- Tr\_odometro: Odómetro
- Tr\_comando: Id del Comando, si es una trama de respuesta
- Tr\_valo\_coma: Respuesta al comando enviado, si es una trama de respuesta
- Tr\_fech\_movi: Fecha de grabación en la base de datos
- Tr\_ignicion: Estado de la ignición

|    | tr_codigo | eq_codigo | un_codigo | co_codigo | tr_proyecto | tr_fech_tram            | tr_longitud | tr_latitud | tr_velocidad | tr_orientacion | tr_odometro | tr_comando | tr_valo_coma | tr_fech_movi            | tr_ignicion |
|----|-----------|-----------|-----------|-----------|-------------|-------------------------|-------------|------------|--------------|----------------|-------------|------------|--------------|-------------------------|-------------|
| 1  | 3525854   | 26        | 26        | 0         | PR50        | 2014-05-02 16:07:46.000 | -78.9831330 | -2.9039280 | 0.2          | 42.81          | 30364       | 0          | 0            | 2014-05-02 16:16:07.397 | 0           |
| 2  | 3525855   | 26        | 26        | 0         | PR50        | 2014-05-02 15:38:24.000 | -78.9831430 | -2.9039420 | 0.2          | 44.38          | 30364       | 0          | 0            | 2014-05-02 16:16:09.710 | 0           |
| 3  | 3525856   | 26        | 26        | 0         | PR50        | 2014-05-02 15:53:24.000 | -78.9830680 | -2.9039980 | 0.2          | 53.91          | 30364       | 0          | 0            | 2014-05-02 16:16:09.740 | 0           |
| 4  | 3525857   | 48        | 48        | 0         | PR50        | 2014-05-02 16:13:38.000 | -78.9830380 | -2.9038670 | 0.4          | 127.16         | 6905        | 0          | 0            | 2014-05-02 16:16:10.973 | 0           |
| 5  | 3525858   | 40        | 40        | 0         | PR50        | 2014-05-02 16:05:55.000 | -78.9490900 | -2.8862750 | 66           | 59.07          | 205785      | 0          | 0            | 2014-05-02 16:16:12:333 | 1           |
| 6  | 3525859   | 76        | 76        | 0         | PR50        | 2014-05-02 16:09:10.000 | -79.0534430 | -2.4388230 | 0.2          | 50.11          | 37893       | 0          | 0            | 2014-05-02 16:16:12.647 | 0           |
| 7  | 3525860   | 27        | 27        | 0         | PR50        | 2014-05-02 16:11:16.000 | -78.9830070 | -2.9043150 | 0.1          | 32.94          | 23081       | 0          | 0            | 2014-05-02 16:16:13.270 | 0           |
| 8  | 3525861   | 56        | 56        | 0         | PR50        | 2014-05-02 16:06:55.000 | -79.0655320 | -3.3398330 | 0.3          | 139.76         | 4500        | 0          | 0            | 2014-05-02 16:16:13.660 | 0           |
| 9  | 3525862   | 40        | 40        | 0         | PR50        | 2014-05-02 16:15:00.000 | -78.8944470 | -2.8483580 | 0.4          | 65.24          | 205792      | 0          | 0            | 2014-05-02 16:16:15.507 | 0           |
| 10 | 3525863   | 40        | 40        | 0         | PR50        | 2014-05-02 16:16:01.000 | -78.8944050 | -2.8483830 | 0.2          | 330.46         | 205792      | 0          | 0            | 2014-05-02 16:16:15.537 | 0           |
| 11 | 3525864   | 76        | 76        | 0         | PR50        | 2014-05-02 16:15:36.000 | -79.0353180 | -2.4457800 | 46.3         | 68.7           | 37896       | 0          | 0            | 2014-05-02 16:16:15.550 | 0           |
| 12 | 3525865   | 27        | 27        | 0         | PR50        | 2014-05-02 15:42:02.000 | -78.9831100 | -2.9043180 | 0.2          | 18.86          | 23081       | 0          | 0            | 2014-05-02 16:16:16:397 | 0           |
| 13 | 3525866   | 27        | 27        | 0         | PR50        | 2014-05-02 15:52:53.000 | -78.9829830 | -2.9043150 | 0.2          | 352.08         | 23081       | 0          | 0            | 2014-05-02 16:16:16:427 | 0           |
| 14 | 3525867   | 27        | 27        | 0         | PR50        | 2014-05-02 16:07:53.000 | -78.9829650 | -2.9043200 | 0.1          | 27.73          | 23081       | 0          | 0            | 2014-05-02 16:16:16:473 | 0           |
| 15 | 3525868   | 56        | 56        | 0         | PR50        | 2014-05-02 15:53:48.000 | -79.0649450 | -3.3394450 | 8            | 87.04          | 4500        | 0          | 0            | 2014-05-02 16:16:16:850 | 0           |
| 16 | 3525869   | 56        | 56        | 0         | PR50        | 2014-05-02 15:56:50.000 | -79.0632570 | -3.3378250 | 0.2          | 99.49          | 4500        | 0          | 0            | 2014-05-02 16:16:16.880 | 0           |

Figura 9. Tabla SC\_TRAMA en la base de datos. Fuente: (Propia, 2014)

Una vez conformadas las tablas es posible verificar el funcionamiento del proxy, el cual está compuesto de las siguientes secciones:

- Sección 1: Tramas Recibidas: En esta sección se pueden visualizar las tramas que llegan al sistema las mismas que son procesadas y guardadas en SC\_TRAMA:
- Sección 2: Envío de comandos: Mediante las opciones de esta sección se envían los comandos a los dispositivos de rastreo PR-50. Los comandos que pueden ser enviados son los siguientes:
  - Abrir puertas
  - Cerrar puertas
  - Bloqueo de motor

- Desbloqueo de motor
- o Odómetro
- Pregunta Firmware
- o Temperatura
- o Velocidad
- Sección 3: Visor de comandos enviados: En esta sección se visualiza el envío de los comandos a los dispositivos de rastreo PR-50.

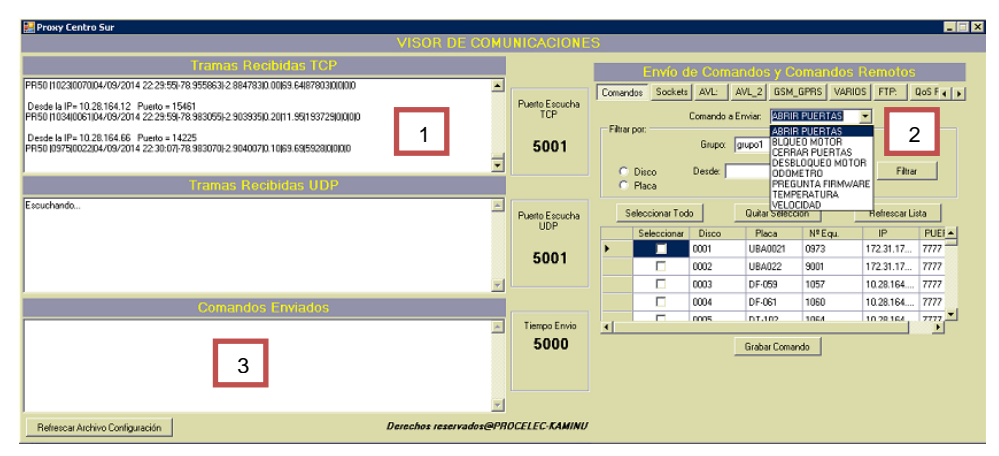

Figura 10. Secciones de Proxy RASTREO. Fuente: (PROCELEC, 2014)

En el menú envió de comandos del proxy se selecciona el comando que se requiere enviar al vehículo para que lo ejecute. Se tienen opciones de abrir y cerrar puertas, bloqueo y desbloqueo de motor, los demás comandos como odómetro, pregunta firmware, temperatura y velocidad son utilizados cuando se necesita comprobar el correcto funcionamiento del equipo.

| Comand   | jos Sockets    | AVL:      | AVL_2   | GSM_GF                     | 'RS VAR                    | 10S | FTP:       | QoS F . | đ |
|----------|----------------|-----------|---------|----------------------------|----------------------------|-----|------------|---------|---|
|          |                | Comando a | Enviar: | ABRIR PI                   | JERTAS                     | •   |            |         |   |
| - Fattar | por:           | Grupox    | grupo1  | BLOUED<br>CERRAR           | JERTAS<br>MOTOR<br>PUERTAS |     |            |         |   |
| ĉ        | Disco<br>Placa | Desde:    | _       | DESBLO<br>ODOMET<br>PREGUN | QUEO MO1<br>RO<br>TA FIRMW | ARE | Filtr      | 51      |   |
| s        | eleccionar Toc | 0         | Quitar  | TEMPER<br>VELOCID          | ATURA<br>AD                | H   | efrescar l | ista    |   |
|          | Seleccionar    | Disco     | Pla     | ca                         | Nº Equ                     | T   | IP         | PUE     |   |
| •        |                | 0001      | UBA     | 0021 0                     | 1973                       | 17  | 2.31.17    | 7777    |   |
|          |                | 0002      | UBA     | 022 9                      | 001                        | 17  | 2.31.17    | 7777    |   |
|          |                | 0003      | DF-0    | 59 1                       | 057                        | 10  | 28.164     | 7777    |   |
|          |                | 0004      | DF-0    | 61 1                       | 060                        | 10  | 28.164     | . 7777  |   |
| •        |                | 0005      | DT.I    | no 1                       | 054                        | 10  | 28.164     | 7777    | - |
|          |                |           | Graba   | r Comando                  |                            |     |            |         |   |

Figura 11. Opciones de envío de comandos. Fuente: (PROCELEC, 2014)

Estas pruebas se realizan en coordinación con el personal de CENTROSUR y PROCELEC procediendo a llenar la ficha de "Control Equipo PR50-DR + Instalación CENTROSUR PROXY" para el registro del funcionamiento.

| DA                  |
|---------------------|
| ON CENTROSUR PROXY  |
| ary Fecha:          |
| a Inicio Prueba:    |
|                     |
|                     |
|                     |
|                     |
|                     |
|                     |
|                     |
|                     |
|                     |
| BD                  |
| ٦                   |
|                     |
| -                   |
| _                   |
|                     |
| ]                   |
| ]                   |
| Ī                   |
| _                   |
|                     |
|                     |
|                     |
|                     |
|                     |
|                     |
|                     |
| Supervisor Procelec |
|                     |

Figura 12. Ficha de Control Equipo PR50-DR + Instalación CENTROSUR PROXY. Fuente: (PROCELEC, 2014)

Del total de 98 vehículos instalados, se tienen las siguientes opciones:

- 49 tienen habilitada la opción de abrir y cerrar puertas, bloqueo y desbloqueo de motor.
- 3 tienen solamente disponible abrir y cerrar puertas.
- 8 tienen solamente la opción de bloqueo y desbloqueo de motor.
- 98 tienen ubicación vehicular, odómetro, pregunta firmware, temperatura y velocidad.

#### 1.1.3. ESRI Tracking Server

Tracking Server es una herramienta que ayuda a recopilar y distribuir los datos en tiempo real a los clientes (aplicaciones) Web o de escritorio. Es una tecnología de nivel empresarial que integra datos en tiempo real con los sistemas de información geográfica.

Al recolectar la información sobre la ubicación vehicular en tiempo real, se la puede compartir de forma rápida, fácil y eficiente, ayudando a los usuarios a tomar mejores decisiones.

Tracking Server contiene dos elementos funcionales:

 Tracking Message Server Component: es el encargado de recibir y enrutar los mensajes con la información de la localización en tiempo real del equipo GPS a los sistemas conectados. Este componente usa la tecnología de Microsoft Component Object Model (COM) para proporcionar una arquitectura robusta y flexible. Los enlaces de datos y las conexiones al servidor se pueden escribir en cualquier lenguaje que soporte el desarrollo COM multiproceso como C ++. El Tracking Server Manager es usado para controlar y manejar este componente.  Tracking Web Distribution Component: es el componente que utiliza los datos que genera el Tracking Message Server, y distribuye esta información a los usuarios finales, tal como es el Tracking Server Viewer. (ESRI - Tracking Server)

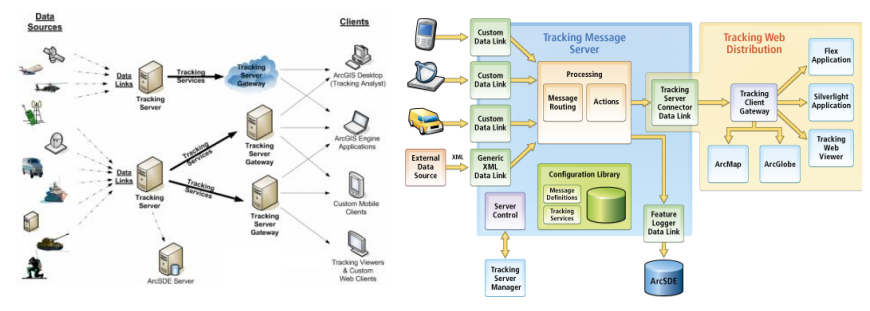

Figura 13. Flujo de Información y Arquitectura del Tracking Server. Fuente: (ESRI, 2014)

Debido a que el proxy es el encargado de traducir los datos que tienen un formato cifrado y guardarlos en la base de datos, no se puede establecer la comunicación directa entre los datos que envía el GPS y el software Tracking Server, por lo tanto se requiere generar un software alterno, el mismo que toma la información necesaria de la base de datos y la envía por un puerto diferente, es por ello que en Tracking Server se ha configurado el puerto en cuestión para la recepción de tramas. Las tablas y campos que son utilizados para el envío se detallan a continuación:

- EERCS\_VEHICULO: v\_codigo, v\_portatil.
- SGK\_EQUIPO: eq\_observación
- SGK\_TRAMA: Tr\_velocidad, Tr\_odometro, Tr\_longitud, Tr\_latitud, Tr\_fech\_movi

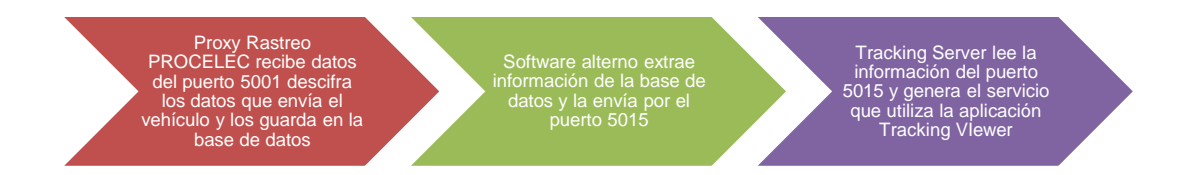

Figura 14. Proceso de entrega de información al Tracking Server. Fuente: (Propia, 2014)

La configuración interna del Tracking Server se la realiza mediante la herramienta Tracking Server Manager de la siguiente manera:

En la pestaña Enlace a Datos (Data Links):

 Agregar una Puerta de enlace de conexión (Gateway Connection), con el puerto destinado para el Tracking Server.

| 💐 Tracking Server Manager                                                                          |                                                                                                    |                                                                                                    |                                                               |                                                         |   |
|----------------------------------------------------------------------------------------------------|----------------------------------------------------------------------------------------------------|----------------------------------------------------------------------------------------------------|---------------------------------------------------------------|---------------------------------------------------------|---|
| <u>File View H</u> elp                                                                             |                                                                                                    |                                                                                                    |                                                               |                                                         |   |
| Message Definitions Enterpr<br>Connections Data Links                                              | ise Management Client E<br>Tracking Services Error L                                                                                                    | Enterprise Management<br>.ogging Actions                                                                                              |                                                               |                                                         |   |
| Repirted Data Lriks:<br>State Name<br>Peature Logger<br>Tracking Server Connector<br>Genetic Input | Type         Description           Output         Logs real-time data to           Output         Lags real-time data to           Output         Establishes publishing           Input         Receives incoming re | ra feature class<br>gink for intern<br>aktime data in<br>This Connection:<br>Gateway Connect<br>Connection:<br>Hore Name<br>Iocalhoot | Centliguration<br>ons Tracking Services  <br>Post Number<br>5 | Connection Status<br>Connected                          | × |
|                                                                                                    | _                                                                                                    |                                                                                                    | ТМ                                                            | IS Gateway Settings<br>Connection Retry Interval (secs) | 1 |
| Connections: 3 Data Links                                                                          | : 0                                                                                                    | Data Link Runni                                                                                                    | ю.                                                            | View Log Stop OK                                        |   |

Figura 15. Tracking Server Manager, Data Links, Gateway Connections. Fuente: (Propia, 2014)

En la pestaña Definición de Mensajes (Message Definition):

 Agregar un mensaje con los datos que se necesitan visualizar en la aplicación web, para este caso se tiene: Código del Vehículo, Portátil, Grupo, Velocidad, Km, Longitud, Latitud, Fecha, y Hora.

| Elle Steve Belp       Deservation         Connections       Data Links       Tracking Services       Error Logging       Actions         Message Definitions:       Enterprise Management Client       Enterprise Management Client       Message Definition ID: [82CSDC28:970A-483A-A4A-F8C2ADEBDBOF]         Message Definitions:       Image: Service Service | 🚳 Tracking Server Manager                                                                                                    |                                                                 | Message Definition Editor                                                                                                    | ? ×                   |
|----------------------------------------------------------------------------------------------------|----------------------------------------------------------------------------------------------------|-----------------------------------------------------------------|----------------------------------------------------------------------------------------------------|-----------------------|
| Box     New       B: DDIS 20NA_1     Edit       B: DDIS 20NA_1     Edit       B: DDIS 20NA_1     Edit       B: DDIS 20NA_3     Copy       B: DDIS 20NA_5     Delete       B: DDIS 20NA_5     Delete       B: DDIS 20NA_5     Exercise       B: DDIS 20NA_5     Delete       B: DDIS 20NA_5     Exercise       B: DDIS 20NA_5     Exercise       B: DDIS 20NA_5     Exercise       B: DDIS 20NA_5     Exercise       B: DDIS 20NA_6     Exercise       B: DDIS 20NA_7     Import       B: DDIS 20NA_6     Exercise       B: DDIS 20NA_6     Exercise       B: DDIS 20NA_7     Exercise       B: DDIS 20NA_6     Exercise       B: DDIS 20NA_7     Exercise       B: DDIS 20NA_7     Exercise       B: DDIS 20NA_7     Exercise       B: DDIS 20NA_7     Exercise       B: DDIS 20NA_7     Exercise       B: DDIS 20NA_7     Exercise       B: DDIS 20NA_7     Exercise       B: DDIS 20NA_7     Exercise       B: DDIS 20NA_7     Exercise       B: DDIS 20NA_7     Exercise       B: DDIS 20NA_7     Exercise       B: DDIS 20NA_7     Exercise       B: DDIS 20NA_7     Exercise <t< th=""><th>Elle View Help Connections   Data Links   Tracking Services   Error Loggi Message Definitions   Enterprise Management Client   Enter Message Definitions:</th><th>ing Actions<br/>prise Management</th><th>Name: DAF<br/>Message Definition ID: [82C9DC28-B704-4B34-A<br/>Data Time Zone: [IGMT_05-001Boord&amp; Lima Duit</th><th>Observation</th></t<>                                                                                                    | Elle View Help Connections   Data Links   Tracking Services   Error Loggi Message Definitions   Enterprise Management Client   Enter Message Definitions:                                                                                                    | ing Actions<br>prise Management                                 | Name: DAF<br>Message Definition ID: [82C9DC28-B704-4B34-A<br>Data Time Zone: [IGMT_05-001Boord& Lima Duit                                                                                                    | Observation           |
|                                                                                                    | BAF     DAF     DOTS-ZDIA_1     DIDIS-ZDIA_1     DIDIS-ZDIA_2     DIDIS-ZDIA_2     DIDIS-ZDIA_2     DIDIS-ZDIA_3     DIDIS-ZDIA_4     DIDIS-ZDIA_4     DIDIS-ZDIA_5     DIDIS-ZDIA_5     DIDIS-ZDIA_7     DIDIS-ZDIA_7     DIMS     DIDIS-ZDIA_6     DIDIS-ZDIA_7     DIMS     DIMS | New       Edt       Copy       Delete       Import       Export | Fill Adjust for Devicit Savings T     Select the coordinate system: Unknown     Columns:     Event ID Name     Codgo, vehiculo     Portatil     Grupo     Km     Codgid     Km     Codgid     Laditud     Fecha     Fecha     Foint     Hore | Ime Spatial Reference |
| Add Remove                                                                                                    |                                                                                                    |                                                                 |                                                                                                    | Add Remove            |

Figura 16. Tracking Server Manager, Message Definitions. Fuente: (Propia, 2014)

En la pestaña Servicios de Seguimiento (Tracking Services):

 Agregar un nuevo servicio con un nombre que identifique la flota de vehículos, este servicio se utiliza para escoger en el visualizador la flota que se desea visualizar.

| 👹 Tracking Server Manager<br>Eile View Help                                                                                                    |                                                | Tracking Services Editor |
|----------------------------------------------------------------------------------------------------|------------------------------------------------|--------------------------|
| More and the second second secon | Enterprise Management<br>Error Logging Actions | Tracking Service Name:   |
| Connections: 3 Data Links: 0                                                                                                    |                                                |                          |

Figura 17. Tracking Server Manager, Tracking Services. Fuente: (Propia, 2014)

En la pestaña Enlace a Datos (Data Links):

 En Servicios de Seguimiento (Tracking Services), seleccionar los servicios de los vehículos que se desean visualizar.

| ateway Connections Tracking Servic                                                                                                    | es                                                                                                    |
|----------------------------------------------------------------------------------------------------|----------------------------------------------------------------------------------------------------|
| Select Available Tracking Services:<br>DAF<br>DDIS-20NA_1<br>DDIS-20NA_1_ANT<br>DDIS-20NA_2<br>DDIS-20NA_3<br>DDIS-20NA_4<br>DDIS-20NA_4<br>DDIS-20NA_6<br>DDIS-20NA_6<br>DDIS-20NA_7<br>DDIS-20NA_7 | Tracking Service History Settings  Type : Disabled Value : 1  TMS Gateway Settings Connection Retry Interval (secs): |
| Data Link Running                                                                                                    | View Log Stop Apply OK                                                                                               |

Figura 18. Tracking Server Manager, Data Links, Tracking Services. Fuente: (Propia, 2014)

### 1.2. Visualizador de la Localización Vehicular

#### 1.2.1. Tracking Viewer for Flex

Tracking Viewer for Flex es una aplicación web lista para usar, que permite la visualización de la información obtenida a partir de los equipos de medición. La última versión se basa en ArcGIS Viewer for Flex y utiliza un Widget de seguimiento para conectarse al servidor de seguimiento, subscribiéndose a servicios de seguimiento en tiempo real. (ESRI - Tracking Viewer for Flex). La aplicación Tracking Viewer for Flex se encuentra disponible en el siguiente enlace: http://www.arcgis.com/home/item.html?id=10a7f6beaf8d44c1b1d89a9eefbd7c0a

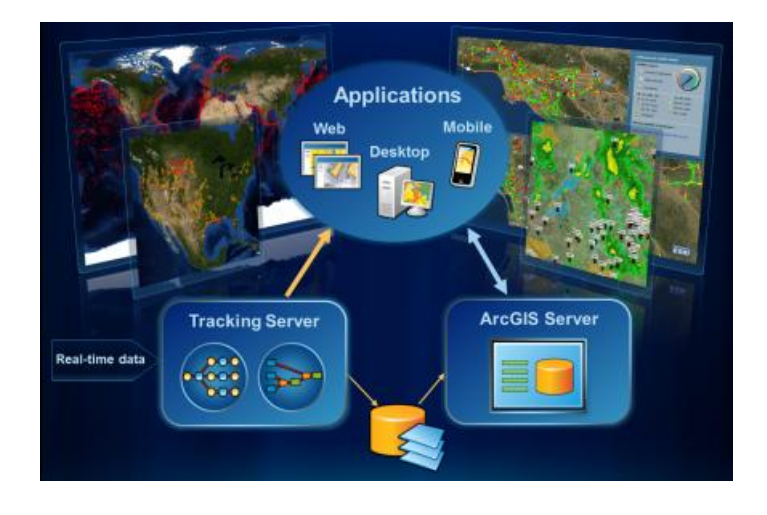

Figura 19. Visualización y uso de datos en tiempo real. Fuente: (ESRI, 2014)

Esta aplicación es configurable según las necesidades del usuario, manejada a través de widgets<sup>1</sup>. Adicionalmente se pueden agregar o quitar widgets del visualizador ArcGIS for Flex, en este trabajo se agregaron y configuraron widgets de búsqueda, leyenda, y favoritos.

Una vez descargada la aplicación del enlace anterior, es necesario configurar el visualizador. Los archivos configurables se encuentran dentro de la carpeta "src" y ésta a su vez está contenida por la carpeta Tracking Viewer.

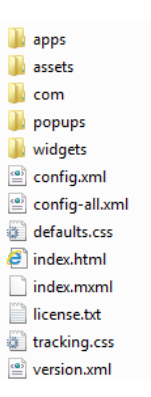

Figura 20. Esquema de archivos del visualizador. Fuente: (Propia, 2014)

Las principales características de Tracking Viewer se las configura en el archivo config.xml, que es el archivo de inicio de la aplicación:

<sup>&</sup>lt;sup>1</sup> Widget es un pedazo de código que proporciona funcionalidad en el Visor de ArcGIS para la aplicación Flex.

• Cambiar título y subtítulo:

#### Original:

```
<title>ArcGIS Tracking Viewer for Flex</title>
<subtitle>a configurable web client application to ArcGIS Tracking Server</subtitle>
```

#### Modificado:

```
<title>AVL - Automatic vehicle location </title>
<subtitle>Empresa Eléctrica Regional Centro Sur</subtitle>
```

#### Agregar las capas operacionales:

#### Original:

<operationallayers/>

#### Modificado:

| <pre><operationallayers></operationallayers></pre>                                                                |
|----------------------------------------------------------------------------------------------------|
| <layer <="" label="Cartografia EERCS" td="" type="dynamic" visible="false"></layer>                               |
| <pre>url="http://ArcGisServer/arcgis/rest/services/CSO/CSO_Cartografia_EERCS/MapServer"/&gt;</pre>                |
| <layer <="" label="CSO - Redes EERCS" td="" type="dynamic" visible="false"></layer>                               |
| <pre>url="http://ArcGisServer/ArcGIS/rest/services/CSO/CSO_RedesEERCS_2/MapServer"&gt;</pre>                      |
| <sublayer id="0" popupconfig="popups/PopUp_0.xml"></sublayer>                                                     |
| <sublayer id="2" popupconfig="popups/PopUp_2.xml"></sublayer>                                                     |
| <sublayer id="3" popupconfig="popups/PopUp_3.xml"></sublayer>                                                     |
| <sublayer id="6" popupconfig="popumg/PopUp_6.xml"></sublayer>                                                     |
| <sublayer id="7" popupconfig="popumg/PopUp_7.xml"></sublayer>                                                     |
| <sublayer id="8" popupconfig="popupg/PopUp_8.xml"></sublayer>                                                     |
| <sublayer id="9" popupconfig="popupg/PopUp_9.xml"></sublayer>                                                     |
| <sublayer id="10" popupconfig="popung/PopUp_10.xmk"></sublayer>                                                   |
| <sublayer id="13" popupconfig="popung/PopUp_13.xm,"></sublayer>                                                   |
| <sublayer id="14" popupconfig="popung/PopUp_14.xm,"></sublayer>                                                   |
| <sublayer id="15" popupconfig="popung/PopUp_15.xml"></sublayer>                                                   |
| <sublayer id="16" popupconfig="popung/PopUp_16.xml"></sublayer>                                                   |
| <sublayer id="17" popupconfig="popung/PopUp_17.xml"></sublayer>                                                   |
| <sublayer id="18" popupconfig="popung/PopUp_18.xml"></sublayer>                                                   |
| <sublayer id="19" popupconfig="popupg/PopUp_19.xml"></sublayer>                                                   |
| <sublayer id="22" popupconfig="popung/PopUp_22.xml"></sublayer>                                                   |
|                                                                                                    |
| <li><layer <="" label="CSO - Redex EERCS - Texto" li="" type="dynamic" visible="False"></layer></li>              |
| url="http://ArcGisServer/ArcGIS/rest/services/CSO/CSO_RedesDistTextEERCS_2/MapServer"/>                           |
| <li><layer <="" label="CSO - &lt;u&gt;Alimentadores&lt;/u&gt;" li="" type="dynamic" visible="False"></layer></li> |
| <pre>url="http://ArcGisServer/ArcGIS/rest/services/CS0/CS0_Alimentador/MapServer"/&gt;</pre>                      |
| <layer <="" label="CSO - &lt;u&gt;Operacion&lt;/u&gt;" td="" type="dynamic" visible="False"></layer>              |
| url="http://ArcGisServer/ArcGIS/rest/services/CSO/CSO_Operacion_2/MapServer"/>                                    |
|                                                                                                    |

### • Agregar widgets:

#### Original:

```
<widgetcontainer layout="float">
   <widget label="Tracking Widget"
      preload="open"
       icon="com/esri/tracking/icons/i_tracking.png"
       config="widgets/Tracking/TrackingWidget.xml"
       url="widgets/Tracking/TrackingWidget.swf"/>
  <widget label="Bookmarks"</pre>
      icon="assets/images/i bookmark.png"
       config="widgets/Bookmark/BookmarkWidget.xml"
       url="widgets/Bookmark/BookmarkWidget.swf"/>
   <widget label="Draw and Measure"
       icon="assets/images/i_draw2.png"
       config="widgets/Draw/DrawWidget.xml"
       url="widgets/Draw/DrawWidget.swf"/>
   <widget label="Print"
       icon="assets/images/i_print.png"
       config="widgets/Print/PrintWidget.xml"
       url="widgets/Print/PrintWidget.swf"/>
   <widget label="Layer List"
       icon="assets/images/i_layers.png"
       config="widgets/LayerList/LayerListWidget.xml"
       url="widgets/LayerList/LayerListWidget.swf"/>
</widgetcontainer>
```

#### Modificado:

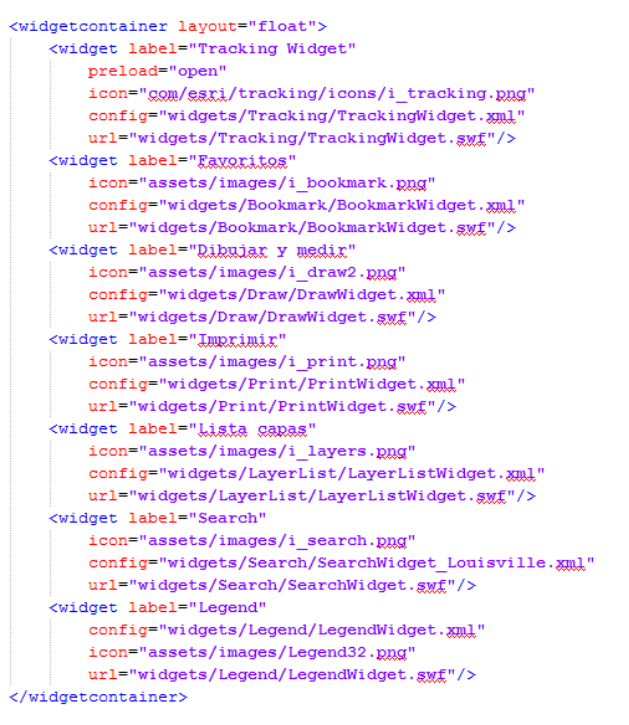

Para agregar funcionalidad a cada widget es necesario configurarlos. De los archivos que se encuentran dentro de la carpeta widgets se utilizan únicamente los siguientes:

 Tracking: este widget permite realizar la conexión con el Tracking Server y visualizar la ubicación de los vehículos en tiempo real. La configuración se realiza en el archivo TrackingWidget.xml

Original:

```
<content>Tracking Server Widget</content>
<remoteHostname>sampletrackingserver1.arcgis.com</remoteHostname>
<port>4503</port>
<username></username>
<password></password></password>
```

#### Modificado:

```
<content>Componente de Rastreo</content>
<remoteHostname>172.158.205.81</remoteHostname>
<port>5506</port>
<username>admin</username>
<password>xxxxx</password>
```

 Bookmark: este widget almacena marcadores espaciales, y permite a los usuarios crear y añadir sus propios marcadores espaciales. La configuración se aplica en el archivo BookmarkWidget.xml

#### Original:

#### Modificado:

| <bookmarks></bookmarks>                                                                 |
|-----------------------------------------------------------------------------------------|
| <pre><bookmark name="Subestación 01">-8796150 -322850 -8793700 -321570</bookmark></pre> |
| <bookmark name="Subestación 02">-8796230 -323790 -8793780 -322500</bookmark>            |
| <bookmark name="Subestación 03">-8795030 -324710 -8790140 -322140</bookmark>            |
| <bookmark name="Subestación 04">-8796050 -321450 -8791160 -318870</bookmark>            |
| <bookmark name="Subestación 05">-8804870 -326190 -8795080 -321040</bookmark>            |
| <bookmark name="Subestación 07">-8793890 -322660 -8784110 -317510</bookmark>            |
| <bookmark name="Subestación 09">-8798100 -305300 -8778500 -295000</bookmark>            |
| <bookmark name="Subestación 12">-8787000 -324000 -8747900 -303400</bookmark>            |
| <bookmark name="Subestación 14">-8872300 -383700 -8794000 -342500</bookmark>            |
| <bookmark name="Subestación 15">-8802500 -345600 -8724200 -304400</bookmark>            |
| <bookmark name="Subestación 18">-8836000 -300300 -8757800 -259100</bookmark>            |
| <bookmark name="Subestación 21">-8737500 -283800 -8659200 -242600</bookmark>            |
| <bookmark name="Subestación 22">-8754300 -325400 -8676000 -284200</bookmark>            |
| <pre><bookmark name="Subestación 23">-8774200 -358600 -8695900 -317400</bookmark></pre> |
|                                                                                         |

 Search: el widget de búsqueda permite a los usuarios buscar entidades en una capa específica. Ofrece dos opciones para ejecutar una búsqueda: espacialmente (usando una herramienta de búsqueda gráfica) o por atributos (búsqueda de texto). La configuración se la realiza en el archivo SearchWidget\_Louisville.xml

#### Original:

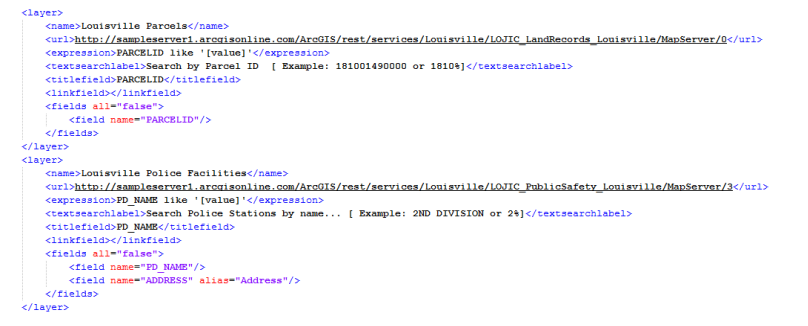

#### Modificado:

```
<layer>
             <name>Codigo Cliente</name>
           <url>http://ArcGisServer/ArcGIS/rest/services/CSO/CSO_RedesEERCS_2/MapServer/11</url>
          <expression>CODIGOCLIENTE like '[value]'</expression>
<textsearchlabel>Search by CODIGOCLIENTE [ Example: 2121 or 21%]</textsearchlabel>
           <titlefield>CODIGOCLIENTE</titlefield>
          <linkfield></linkfield>
<fields all="false">
                     <field name="CODIGOCLIENTE"/>
          </fields>
</laver>
<layer>
          <name>Número Medidor</name>
          <ur><ur><
           <titlefield>MEDIDOR</titlefield>
           <linkfield></linkfield>
          <fields all="false">
    <field name="MEDIDOR"/>
    </fields>
</layer>
```

 Legend: el widget leyenda transmite el significado de los símbolos utilizados para representar las capas en el mapa. El archivo de configuración de este widget no es necesario modificar, únicamente se inserta en el archivo config.xml y se lo puede utilizar.

Original:

```
<configuration label="Legend (default)">
<usebasemaps>false</usebasemaps>
<useoperationallayers>true</useoperationallayers>
<respectcurrentmapscale>true</respectcurrentmapscale>
</configuration>
```

### 1.2.2. Servicios ArcGIS Server

ArcGIS Server da el control necesario para ofrecer servicios web GIS seguros y confiables a cada aplicación web, móvil y de escritorio en su empresa. (ESRI - ArcGIS for Server)

El servicio web GIS implementado con ArcGIS Server permite acceder a los mapas y a la información geográfica desde cualquier lugar, momento y dispositivo, incluyendo los navegadores web, teléfonos inteligentes, tabletas, y aplicaciones de escritorio.

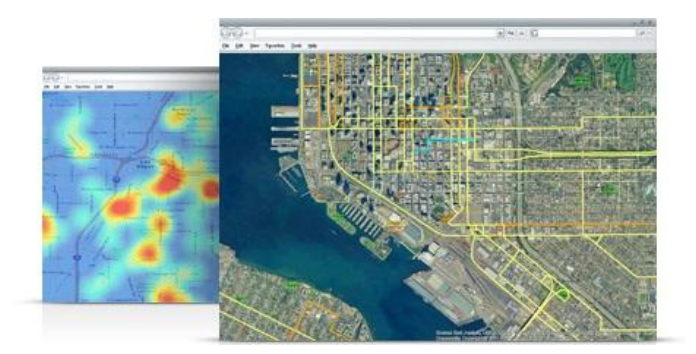

Figura 21. Ejemplo de visualización de un Servicio GIS. Fuente: (ESRI, 2014)

En CENTROSUR existe un servidor en el que se encuentra instalado y configurado ArcGIS Server, por consiguiente se ha generado un servicio ArcGIS Server que es utilizado para visualizar la cartografía y redes eléctricas de CENTROSUR, a continuación se detallan los pasos para obtener este servicio:

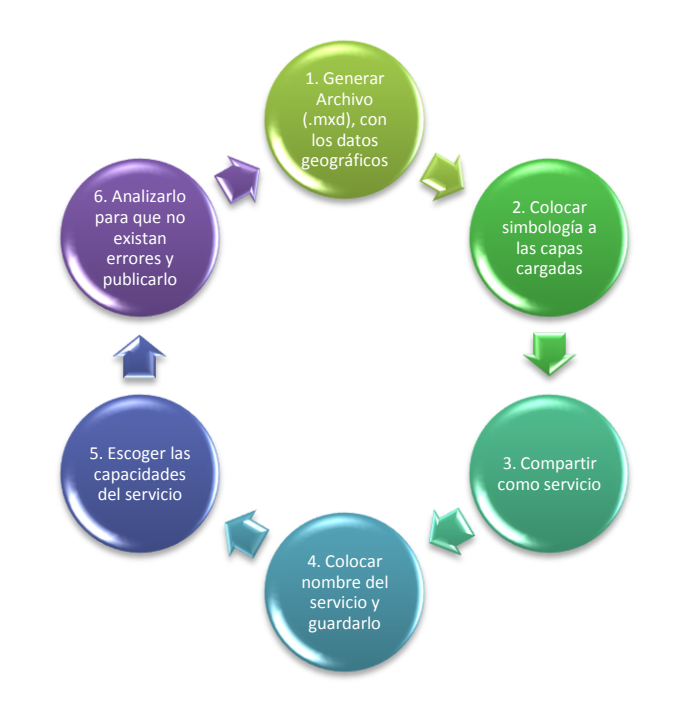

Figura 22. Ciclo básico para generar servicio en ArcGIS Server. Fuente: (Propia, 2014)

Paso1: Con el software ArcMap generar un nuevo proyecto con extensión (.mxd), en el cual se agregan las capas a visualizar con la opción Add Data.

| ļ | Add Data                   |                                              | ×         |
|---|----------------------------|----------------------------------------------|-----------|
|   | Look in: 🚺 EERCS_BD3.0     | b 💽 🐁 🏠 🖾 📰 🔹 😂                              | s   🖆 🗊 🚳 |
|   | Name                       | Туре                                         | -         |
|   | Bectrico                   | File Geodatabase Feature Dataset             |           |
|   | Belectrico_Complementos    | File Geodatabase Feature Dataset             |           |
|   | BInfraestructura_Subterrar | ea File Geodatabase Feature Dataset          |           |
|   | Close                      | File Geodatabase Feature Dataset             |           |
|   | BRedine                    | File Geodatabase Feature Dataset             |           |
|   |                            | File Geodatabase Feature Dataset             |           |
|   | 뮴AtribConsCodUnico_Cone:   | ConsC File Geodatabase Relationship Class    |           |
|   | 뮵 AtribConsum_PuntoVetad   | File Geodatabase Relationship Class          |           |
|   | 윰 AtribConsumidor_ConexC   | nsumidor File Geodatabase Relationship Class |           |
|   | <b>ATRIBUTOSCONSUMIDOR</b> | File Geodatabase Table                       | *         |
|   | Name:                      |                                              | Add       |
|   | Show of type: Datasets, La | vers and Results                             | Cancel    |
|   |                            |                                              |           |

Figura 23. Agregar capas a proyecto de ArcMap. Fuente: (Propia, 2014)

Paso 2: Colocar la simbología eléctrica estandarizada o similar para representar cada capa.

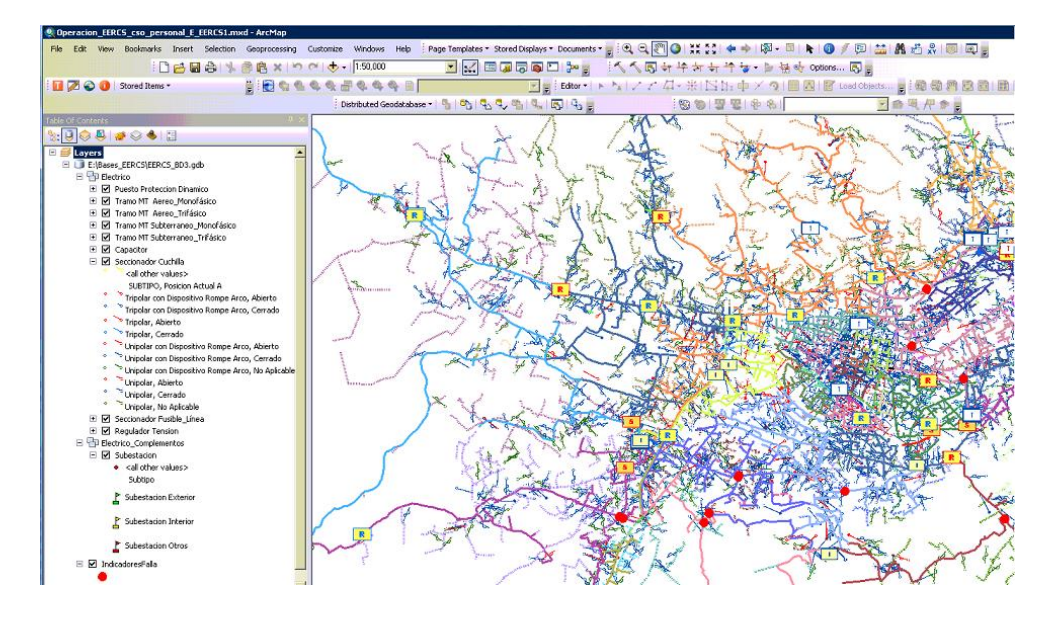

Figura 24. Asignar simbología. Fuente: (Propia, 2014)

Paso 3: Una vez que se tengan las capas con las configuraciones finales, se comparte el servicio en ArcGIS Server, para se selecciona el menú File-> Share As-> Service

| Edit View Bookm | arks Insert Selection Geoprocessing |
|-----------------|-------------------------------------|
| New             | Ctrl+N                              |
| Open            | Ctrl+O ** 🖃 💿 🕯                     |
| Save            | Otrl+S                              |
| Save As         |                                     |
| Save A Copy     | *                                   |
| Share As        | <ul> <li>Map Package</li> </ul>     |
| Add Data        | <ul> <li>Service</li> </ul>         |
| Sign In         |                                     |
|                 |                                     |

Figura 25. Menú para compartir servicio en ArcGIS Server. Fuente: (Propia, 2014)

Cuando el servicio es publicado por primera vez se elige la opción Publish a service, en el caso de que el servicio ya exista y se necesite modificar se selecciona la opción Overwrite an existing service.

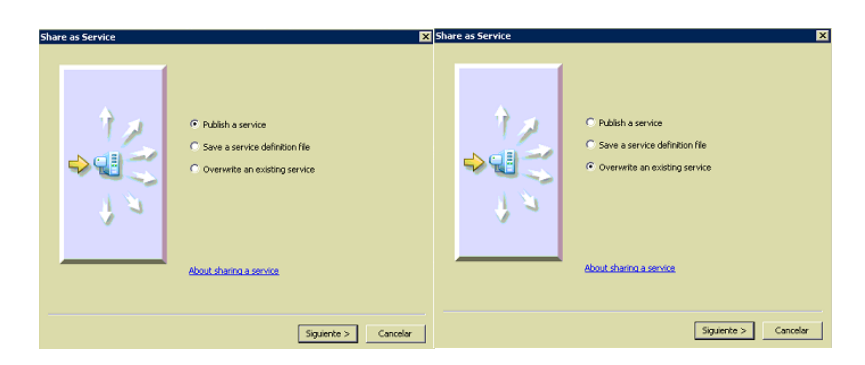

Figura 26. Opción publicar servicio y opción sobrescribir servicio existente. Fuente: (Propia, 2014)

Paso 4: Asignar un nombre al servicio y guardarlo en una carpeta existente del ArcGIS Server.

| Publish a Service                                                                         | Publish a Service 🔀                                                   |
|-------------------------------------------------------------------------------------------|-----------------------------------------------------------------------|
| Choose a connection<br>ercgis en srvwebgis_6080 (publisher)<br>Server type: ArcGIS Server | Publish service to folder  C Use existing folder  C create new folder |
| Service name<br>Operacion_EBRCS                                                           |                                                                       |
| < Atrás Siguiente > Cancelar                                                              | < Atrás Continue Canceler                                             |

Figura 27. Asignar nombre servicio y carpeta en ArcGIS Server. Fuente: (Propia, 2014)

Paso 5: Agregar la capacidad de mapping al servicio.

| Connection: arcgis on srvwebgis_6080 (publishe                                                                                                    | er) Service Name: Operacion_EERCS_cso_pe 🖳 Import 🖌 Analyze 🔅 Preview 🌾 Publish 🔺                                                                                                    |
|----------------------------------------------------------------------------------------------------|----------------------------------------------------------------------------------------------------|
| Connection: arcgis on sinvebgis, 6680 (published<br>General<br>Parameters<br>Copables<br>Mapping<br>shit.<br>Processes<br>Cuching<br>Rest Description<br>Sharing<br>Cuching<br>Sharing<br>Cuching<br>Sharing<br>Sharing<br>Cuching<br>Sharing<br>Cuching<br>Sharing<br>Sharing<br>Cuching<br>Sharing<br>Cuching<br>Sharing<br>Cuching<br>Sharing<br>Sharing<br>Cuching<br>Sharing<br>Cuching<br>Sharing<br>Sharing<br>Cuching<br>Sharing<br>Sharing<br>Cuching<br>Sharing<br>Sharing<br>Cuching<br>Sharing<br>Cuching<br>Sharing<br>Sharing<br>Sharing<br>Cuching<br>Sharing<br>Sharing<br>Cuching<br>Sharing<br>Cuching<br>Sharing<br>Sharing<br>Sha | er) Service Name: Operacion_EERC5_cso_pe<br>Ullities<br>scadatility you would like enabled for this service:<br>cong (obways enabled)<br>3<br>3<br>5<br>5<br>5<br>5<br>5<br>5<br>5<br>5<br>5<br>5<br>5<br>5<br>5 |

Figura 28. Capacidades del Servicio ArcGIS Server. Fuente: (Propia, 2014)

Paso 6: Se analiza el servicio para depurar y corregir sus errores, para posteriormente publicarlo.

| Prepare | ;        |           |        |                                 |                                  |      |                      |          |
|---------|----------|-----------|--------|---------------------------------|----------------------------------|------|----------------------|----------|
| 🖸 0 E   | rrors 🥼  | 22 Warnin | çs 🚺 1 | 1 Messages Search And           | alyze Results                    |      |                      | Ð        |
|         | Severity | Status    | Code   | Description                     |                                  | Name | Туре                 | Dat      |
| €A      | High     | Unresol   | 20022  | Layer is being published with o | custom feature (11 items)        |      |                      |          |
| •       | High     | Unresol   | 20019  | Layer is being published with o | ustom class extension (11 items) |      |                      |          |
| 1       | Low      | Unresol   | 30003  | Layer draws at all scale range  | s (11 items)                     |      |                      |          |
|         |          |           |        |                                 |                                  |      |                      |          |
|         |          |           |        |                                 |                                  |      |                      |          |
|         |          |           |        |                                 |                                  |      |                      |          |
|         |          |           |        |                                 |                                  |      |                      |          |
|         |          |           |        |                                 |                                  |      |                      |          |
|         |          |           |        |                                 |                                  |      |                      |          |
|         |          |           |        |                                 |                                  |      |                      |          |
| Chabura | Complete |           |        |                                 | 22/22 19444                      |      | et                   | Dame T   |
| scatus: | Complete |           |        |                                 | 33/33 Items                      |      | Show only unresolved | litems I |

Figura 29. Pantalla para visualización de errores, advertencias y mensajes del servicio. Fuente: (Propia, 2014)

Publicado el servicio puede ser utilizado en cualquier aplicación web, en este proyecto se utiliza como capa dinámica para ser manipulado por los usuarios según su necesidad. (ESRI - ArcGIS Server)

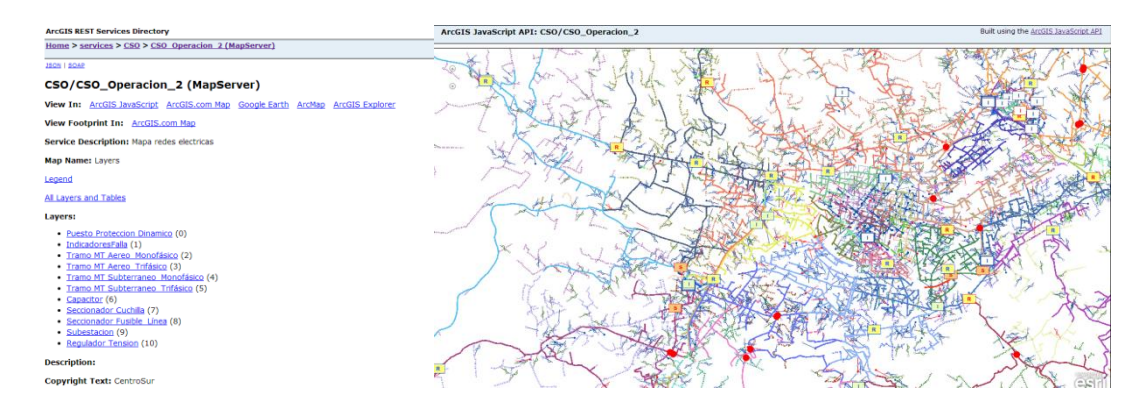

Figura 30. Visualización de servicio en su listado de capas y gráficamente. Fuente: (Propia, 2014)

### 1.3. Aplicativo WEB para interacción con el usuario

### 1.3.1. Acceso a Base de Datos y Reportes

Telerik es una herramienta que ayuda a desarrolladores a crear experiencias atractivas a través de la web, aplicaciones móviles y de escritorio. Telerik es una plataforma basada en módulos independientes de productos que se integran perfectamente entre sí y con otras soluciones comunes.

Telerik en su producto denominado DevCraft, incluye dos herramientas, una que ayuda en el desarrollo de reportes y la otra a conectarse a la base de datos. Estas herramientas facilitan el trabajo al momento de crear reportes sofisticados e interactivos y ser entregados a cualquier plataforma móvil, aplicación web o de escritorio. Generar la conexión de acceso a datos para sus aplicaciones .NET se necesita solo unos pocos pasos. (Telerik)

| 300                                                               | 1081 🔻                        |                                                            |                                                                                                    |                             |                                                                                                    |
|-------------------------------------------------------------------|-------------------------------|------------------------------------------------------------|----------------------------------------------------------------------------------------------------|-----------------------------|----------------------------------------------------------------------------------------------------|
| ) O K                                                             | ( 1 of 1 )                    | Expo                                                       | rt to the selected format $*$                                                                                     | Export 🧐 🧕 🛢                |                                                                                                    |
| <b>بر</b>                                                         |                               | AdventureV<br>275 Grove St<br>Phone: +1.8<br>Fax: +1.617.3 | Vorks<br>., Suite 2-400, Newton, MA 02<br>88.365.2779<br>49.2116                                                  | 466                         | P05221                                                                                                    |
| Sales Ord                                                         | der: 51081                    |                                                            |                                                                                                    | Date:                       | 7/1/                                                                                                    |
| <i>a</i> .                                                        | r Dataile                     |                                                            |                                                                                                    |                             |                                                                                                    |
| Custome                                                           | rDetails                      |                                                            |                                                                                                    |                             |                                                                                                    |
| Custome                                                           | rDetails                      | ADDRESS:                                                   | Better Bike Shop                                                                                                  | SHEP TO:                    | Better Bike Shop                                                                                                    |
| Custome<br>contact:<br>James Hen                                  | dergart                       | ADDRESS:                                                   | Better Bike Shop<br>42525 Austell Road<br>No secondary Address                                                    | SHEP TO:                    | Better Bike Shop<br>42525 Austell Road<br>No secondary Address                                                          |
| CONTACT:<br>James Hen<br>PHONE:                                   | dergart                       | ADDRESS:                                                   | Better Bike Shop<br>42525 Austell Road<br>No secondary Address<br>30106 Austell                                   | SHEP TO:                    | Better Bike Shop<br>42525 Austell Road<br>No secondary Address<br>30106 Austell, Georgia                                |
| CONTACT:<br>James Hen<br>PHONE:<br>967-555-01                     | dergart                       | ADDRESS:                                                   | Better Bike Shop<br>42525 Austell Road<br>No secondary Address<br>30106 Austell<br>United States                  | SHIP TO:                    | Better Bike Shop<br>42525 Austell Road<br>No secondary Address<br>30106 Austell, Georgia<br>United States               |
| Custome<br>contact:<br>James Hen<br>PHONE:<br>967-555-01<br>DATE: | dergart<br>129<br>ORDER DATE: | ADDRESS:                                                   | Better Bike Shop<br>42525 Austell Road<br>No secondary Address<br>30106 Austell<br>United States<br>SALES PERSON: | SHIP TO:<br>PURCHASE ORDER: | Better Bike Shop<br>42525 Austell Road<br>No secondary Address<br>30106 Austell, Georgia<br>United States<br>SHIPMENT N |

Figura 31. Ejemplo de Reportes con la Herramienta Telerik. Fuente: (Telerik, 2014)

Para realizar la conexión a la base de datos se usa la herramienta de Telerik OpenAccess, para la cual se necesita crear una Biblioteca de clases y dentro de la misma crear Telerik OpenAccess Domain Model.

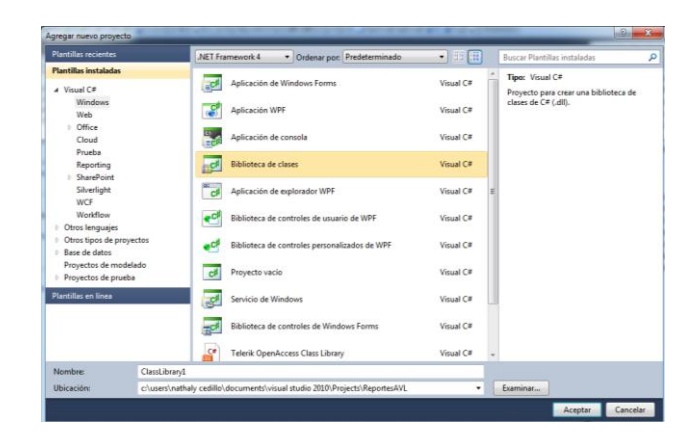

Figura 32. Creación de Biblioteca de Clases. Fuente: (Propia, 2014)

| 'lantillas instaladas                                      | Ordenar por: Predeterminado •      |                           | Buscar Plantillas instaladas                                           |
|------------------------------------------------------------|------------------------------------|---------------------------|------------------------------------------------------------------------|
| <ul> <li>Elementos de Visual C#</li> <li>Código</li> </ul> | Archivo XML                        | Elementos de Visual C#    | Tipo: Elementos de Visual C#<br>Adds a Telerik OpenAccess ORM designer |
| General<br>Web                                             | Archive XSLT                       | Elementos de Visual C#    | file to the project.                                                   |
| Windows Forms<br>WPF                                       | Base de datos basada en servicio   | Elementos de Visual C#    |                                                                        |
| Reporting<br>Workflow                                      | Base de datos local                | Elementos de Visual C#    |                                                                        |
| Plantillas en línea                                        | Caché de base de datos local       | Elementos de Visual C#    |                                                                        |
|                                                            | Clases de LINQ to SQL              | Elementos de Visual C#    |                                                                        |
|                                                            | Conjunto de datos                  | Elementos de Visual C# II |                                                                        |
|                                                            | Esquema XML                        | Elementos de Visual C#    |                                                                        |
|                                                            | Telerik OpenAccess Domain Context  | Elementos de Visual C#    |                                                                        |
|                                                            | 문공 Telenik OpenAccess Domain Model | Elementos de Visual C#    |                                                                        |
|                                                            | 문문 Telerik OpenAccess Fluent Model | Elementos de Visual C#    |                                                                        |
| Nombre: Entities                                           | Model1.rling                       |                           |                                                                        |

Figura 33. Creación de Telerik OpenAccess Domain Model. Fuente: (Propia, 2014)

Los pasos para configurar la herramienta Telerik OpenAccess son los siguientes:

 Construida la base de datos se selecciona la opción "Populate from database", en "Nackend" se elige la opción de Microsoft SQL Server, en "Model Name" se asigna RastreoEntitiesModel y en "Model Namespace" se escoge la opción "Use the Project namespace BaseDatos".

| Select Op                    | enAccess Do              | main Model Type                                                  |            |
|------------------------------|--------------------------|------------------------------------------------------------------|------------|
| Choose Ope                   | nAccess model            | ype                                                              |            |
| 8                            | ¥.                       |                                                                  |            |
| Populate<br>from<br>database | Empty<br>domain<br>model |                                                                  |            |
| This option wil              | l let you create a d     | omain model based on an existing database schema (schema first). |            |
| Backend                      |                          |                                                                  |            |
|                              | Backend:                 | Microsoft SQL Server                                             |            |
| Model                        |                          |                                                                  |            |
|                              | Model Name:              | RastreoEntitiesModel                                             |            |
| N                            | lodel Namespace:         | Use the Project Namespace: BaseDatos                             |            |
|                              |                          | Use Custom Defined EntitiesModel                                 |            |
|                              |                          |                                                                  |            |
|                              |                          | < PTEVIOUS   PNEXT >                                             | Emish Cano |

Figura 34. Seleccionar el tipo de modelo en Telerik OpenAccess. Fuente: (Propia, 2014)

2. Al configurar las propiedades de la conexión se asigna en "Origen de datos" Microsoft SQL Server (SqlClient), en "Nombre del servidor" .\SQLEXPRESS, en "Conexión con el servidor" se escoge "Usar autentificación de Windows" y finalmente en "Establecer conexión con una base de datos" se selecciona el nombre de la base de datos sgk\_rastreo.

| sveccor de datos diferer                                                                                      | ite.                                                                                                 |          |
|----------------------------------------------------------------------------------------------------|----------------------------------------------------------------------------------------------------|----------|
| rigen de datos:<br>Aicrosoft SOL Server (Sali                                                                 | Client)                                                                                              | Cambiar  |
| anabaa dalaan idan                                                                                            |                                                                                                    | Cumbia   |
| SQLEXPRESS                                                                                                    | •                                                                                                    | Actualiz |
| Conexión con el servidor                                                                                      |                                                                                                    |          |
| Osar autenticación d                                                                                          | e Windows                                                                                            |          |
| O Usar autenticación d                                                                                        | e SQL Server                                                                                         |          |
| Nombre de usuario:                                                                                            |                                                                                                    |          |
| Contraseña:                                                                                                   |                                                                                                    |          |
|                                                                                                    |                                                                                                    |          |
|                                                                                                    | Guardar mi contraseña                                                                                |          |
|                                                                                                    | 🗌 Guardar mi contraseña                                                                              |          |
| Establecer conexión con                                                                                       | Guardar mi contraseña                                                                                |          |
| Establecer conexión con<br>Seleccione o escriba                                                               | Guardar mi contraseña<br>una base de datos<br>el nombre de la base de datos:                         |          |
| Establecer conexión con                                                                                       | Guardar mi contraseña<br>una base de datos<br>el nombre de la base de datos:                         |          |
| Establecer conexión con<br>Seleccione o escriba<br>sgk_rastreo<br>Asociar con un archi                        | Guardar mi contraseña<br>una base de datos<br>el nombre de la base de datos:<br>vo de base de datos: |          |
| Establecer conexión con<br>© Seleccione o escriba<br><mark> sgk_rastreo</mark><br>O Asociar con un archi      | Guardar mi contraseña<br>una base de datos<br>el nombre de la base de datos:<br>vo de base de datos: | Examinar |
| Establecer conexión con<br>© Seleccione o escriba<br>sek_rastreo<br>O Asociar con un archi<br>Nombre lógico:  | Guardar mi contraseña<br>una base de datos<br>el nombre de la base de datos:<br>vo de base de datos: | Examinar |
| Establecer conexión con<br>© Seleccione o escriba<br>sgle_rastreo<br>O Asociar con un archá<br>Nombre lógico: | Guardar mi contraseña<br>una base de datos<br>el nombre de la base de datos:<br>vo de base de datos: | Examinar |
| Establecer conexión con<br>Seleccione o escriba<br>rolk_rastreo<br>Asociar con un archi<br>Nombre lógico:     | Guardar mi contraseña<br>una base de datos<br>el nombre de la base de datos:<br>vo de base de datos: | Examinar |

Figura 35. Propiedades de la conexión en Telerik OpenAccess. Fuente: (Propia, 2014)

3. En la siguiente ventana se escoge la conexión creada en al paso anterior.

| Connection              | nathalycedillo\sqlexpress.sgk_rastreo.dbo                | Add New Connection |
|-------------------------|----------------------------------------------------------|--------------------|
| Set Connection Manually |                                                          |                    |
| Connection String:      | Data Source«ASQLEXPRESS3nitial Catalog«sgk_rastreoIntegr | sted Security#True |
|                         |                                                          |                    |
| Connection String Name: | Sgk_rastreoConnection                                    |                    |
|                         |                                                          |                    |
|                         |                                                          |                    |

Figura 36. Configurar conexión a la base de datos en Telerik OpenAccess. Fuente: (Propia, 2014)

4. Se escoge el único esquema disponible y se seleccionan las tablas con las que se trabajarán.

| Telerik OpenAccess New Domain Mode                                                                                                    | l Wizard |                                |                       | - 0 <b>- X</b> |
|----------------------------------------------------------------------------------------------------|----------|--------------------------------|-----------------------|----------------|
| Choose Database Items<br>All selected items will be included in the                                                                                                    | model    |                                |                       |                |
| Choose Schemas                                                                                                    |          |                                |                       | Uncheck All    |
| Selected schemas: dbo<br>sgk_rastreo                                                                                                    |          |                                |                       |                |
| Villades     Villades     Villades | Tables   | Stored Procedures and Function | ns 🔲 Group by schemas | 10 H           |
| Create separate diagrams per schem                                                                                                    | a        | < Previous                     | Next > Finit          | h Cancel       |

Figura 37. Escoger las tablas a usar de la base de datos en Telerik OpenAccess. Fuente: (Propia, 2014)

5. El esquema de la base de datos que se obtiene es el siguiente:

| Image: Social State State Sta | Soc. GRUP. FRM     Togarita     Propertia     Propertia     Condition into 2     Condition into 2     Conditinto 2     Conditinto | CTPO.COMA 3<br>operation<br>Tre.com.presc<br>Tre.documents<br>Tre.documents<br>T |  | HINGS VEHICUL. (*)     Properties     Try, credity, String     Vyews: String     Vyews: String |
|----------------------------------------------------------------------------------------------------|----------------------------------------------------------------------------------------------------|----------------------------------------------------------------------------------------------------|--|----------------------------------------------------------------------------------------------------|
|----------------------------------------------------------------------------------------------------|----------------------------------------------------------------------------------------------------|----------------------------------------------------------------------------------------------------|--|----------------------------------------------------------------------------------------------------|

Figura 38. Modelo de la base de datos en Telerik OpenAccess. Fuente: (Propia, 2014)

Con el acceso a la base de datos se puede realizar los reportes necesarios. Para tener acceso a la herramienta Telerik Report es necesario crear una Biblioteca de clases, y dentro de la misma crear Telerik Report Q3 2013.

| fantillas recientes                                    | .NET Fra                 | mework 4      | Ordenar por: Predet                      | erminado 🔹 | 11 11   | Buscer Plantillas instaladas                                 | 1    |
|--------------------------------------------------------|--------------------------|---------------|------------------------------------------|------------|---------|--------------------------------------------------------------|------|
| 'lantillas instaladas                                  |                          | Aplicación d  | le consola                               | Ve         | iuai C# | Tipo: Visual C#                                              |      |
| Windows<br>Web                                         |                          | Biblioteca de | e clases                                 | Vi         | ual C#  | Proyecto para crear una biblioteca de<br>clases de C# (.dl). | t) ( |
| Diffice<br>Cloud                                       | đ                        | Aplicación d  | le explorador WPF                        | Vis        | ual C#  | 1                                                            |      |
| Prueba<br>Reporting                                    |                          | Biblioteca de | e controles <mark>de usuario de W</mark> | PF Ve      | ual C#  |                                                              |      |
| Silverlight<br>WCF                                     | •0                       | Biblioteca de | e controles personalizados i             | te WPF Vi  | iual C# |                                                              |      |
| Workflow<br>Otros lenguajes<br>Otros tinos de provecto | C#                       | Proyecto vac  | cia                                      | Vit        | iual C# |                                                              |      |
| Base de datos<br>Proyectos de modelado                 |                          | Servicio de V | Windows                                  | Vi         | iual C# |                                                              |      |
| Proyectos de prueba                                    | Ech                      | Biblioteca de | e controles de viindows Pol              | ms ve      | ioai C# |                                                              |      |
| lantillas en línea                                     |                          | Telenik Open  | Access Class Library                     | Vie        | ual C#  |                                                              |      |
|                                                        | 0**                      | Telerik Open  | Access Fluent Library                    | Ve         | ual C#  |                                                              |      |
| Nombre                                                 | ReportesRastreo          |               |                                          |            | -       | 1                                                            |      |
| Ubicación: 4                                           | :\users\nathaly cedillo\ | documents\vie | sual studio 2010\Projects\R              | eportesAVL |         | Examinat-                                                    |      |

Figura 39. Creación de biblioteca de clases. Fuente: (Propia, 2014)

| Plantillas instaladas                                                                                                    | Ordenar por: Predeterminado •                                   | ST 11                                                                      | Buscar Plantillas instaladas 🛛 🖇                                                                                  |
|----------------------------------------------------------------------------------------------------|-----------------------------------------------------------------|----------------------------------------------------------------------------|----------------------------------------------------------------------------------------------------|
| <ul> <li>Elementos de Visual C#<br/>Código<br/>Datos<br/>General<br/>Web<br/>Windows Forms<br/>WPF<br/>Reporting</li> </ul> | Asistente para informes Informe Informe Crystal Informe Crystal | Elementos de Visual C#<br>Elementos de Visual C#<br>Elementos de Visual C# | Tipo: Elementos de Visual C#<br>An empty Report file for creating a report<br>using Telerik Reporting technology. |
| Workflow                                                                                                    | release weport Q2 2013                                          | Elementos de Visual C#                                                     |                                                                                                    |
| Workflow<br>Plantillas en línea                                                                                             | Teen report Q2 2013                                             | Elementos de Visual C#                                                     |                                                                                                    |
| Workflow<br>Plantillas en línea                                                                                             |                                                                 | Elementos de Visual C#                                                     |                                                                                                    |
| Workflow<br>Planhillas en línea                                                                                             |                                                                 | Elementos de Visual C#                                                     |                                                                                                    |
| Woodfew<br>Plantilias en línea                                                                                              |                                                                 | Bernentes de Youal C#                                                      |                                                                                                    |

Figura 40. Creación de herramienta Telerik Report. Fuente: (Propia, 2014)

Para realizar una consulta SQL a la base de datos se utiliza el componente SqlDataSource disponible en Telerik Reporting. Para cada consulta que se necesite realizar a la base de datos se debe crear un diferente SqlDataSource.

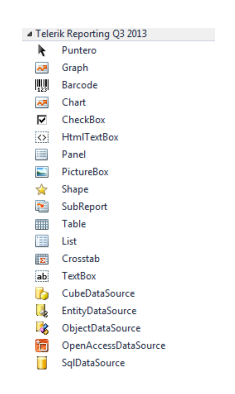

Figura 41. Herramientas Telerik Report. Fuente: (Propia, 2014)

Se asigna un nombre y se configura de la siguiente manera el componente SqlDataSource, para este proyecto se indicarán dos consultas: una sin parámetros de entrada y otra con parámetros de entrada. Para ambos escenarios se debe escoger una conexión existente de datos a la base de datos sgkrastreo.

| Build. |
|--------|
|        |
|        |
|        |
|        |
|        |

Figura 42. Configurar SQL Data Source de Telerik Report. Fuente: (Propia, 2014)

Configurar consulta sin parámetros de entrada:

• Se elabora la consulta SQL para listar los códigos de los vehículos.

| ( | onfi | gure SQL Data Sou                   | urce - sqlDataSourceVehiculo                                                           | x    |
|---|------|-------------------------------------|----------------------------------------------------------------------------------------|------|
|   | С    | onfigure Data<br>Specify a select s | Source Command<br>tatement or a stored procedure to retrieve data for the data source. |      |
|   | ۲    | Select Statement                    |                                                                                        |      |
|   |      | SELECT<br>FROM                      | v_codigo<br>FERCS_VERICULO                                                             | *    |
|   |      | e                                   | Query Builder                                                                          | *    |
|   | ©    | Stored Procedure                    |                                                                                        | Ŧ    |
|   |      |                                     | < <u>B</u> ack <u>N</u> ext > <u>Finish</u> >>  Car                                    | icel |

Figura 43. Sentencia select para SQL Data Source de Telerik Report. Fuente: (Propia, 2014)

• Se ejecuta la consulta SQL para verificar el resultado de los datos solicitados.

| Data source res | alts |  | ( | Execute | Query |
|-----------------|------|--|---|---------|-------|
| v_codigo        |      |  |   |         |       |
| DAJ-270         |      |  |   |         |       |
| DAJ-271         |      |  |   |         |       |
| DC-013          |      |  |   |         |       |
| DC-014          |      |  |   |         |       |
| DC-015          |      |  |   |         |       |
| DC-016          |      |  |   |         |       |
| DC-017          |      |  |   |         |       |
| DC-018          |      |  |   |         |       |
| DC-019          |      |  |   |         |       |
| DC-020          |      |  |   |         |       |
| DC-021          |      |  |   |         |       |
| DC-023          |      |  |   |         |       |
| DC-024          |      |  |   |         |       |

Figura 44. Resultado sentencia select para SQL Data Source de Telerik Report. Fuente: (Propia, 2014)

Configurar consulta con parámetros de entrada:

 Se agregar parámetros al reporte con un clic derecho sobre el reporte en la vista Designer y se escoge Report Parameters.

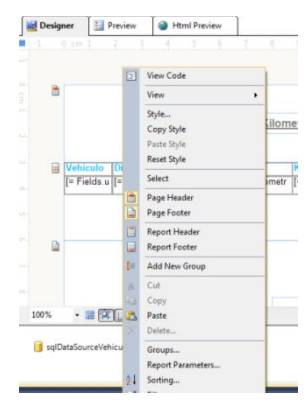

Figura 45. Agregar parámetros al reporte de Telerik Report. Fuente: (Propia, 2014)

• Para este reporte se requiere que el usuario elija dos parámetros, una fecha de inicio y una fecha final, parámetros denominados FIni y FFin, los cuales son tipo DateTime.

| Editor de la colección ReportParameter |     |                   |               | 9       | 23 |
|----------------------------------------|-----|-------------------|---------------|---------|----|
| Miembros:                              | Pro | piedades de FIni: |               |         |    |
| 0 Fini                                 |     | 21 0              |               |         |    |
| 1 FFin                                 | ñ 🗖 | Varios            |               |         |    |
| 2 Vehiculo                             |     | AllowBlank        | True          |         |    |
|                                        |     | AllowNull         | False         |         |    |
|                                        |     | AutoRefresh       | False         |         |    |
|                                        | ⊳   | AvailableValues   | (none)        |         |    |
|                                        |     | Mergeable         | True          |         |    |
|                                        |     | MultiValue        | False         |         |    |
|                                        |     | Name              | FIni          |         |    |
|                                        |     | Text              | Fecha Inicial |         |    |
|                                        |     | Туре              | DateTime      |         |    |
|                                        |     | Value             |               |         |    |
|                                        |     | Visible           | True          |         |    |
|                                        |     |                   |               |         |    |
| Agregar Quitar                         |     |                   |               |         |    |
|                                        |     | A                 | ceptar C      | ancelar |    |

Figura 46. Parámetros de fecha para reporte de Telerik Report. Fuente: (Propia, 2014)

 Además es necesario escoger un vehículo, por lo tanto se agrega un parámetro al que se asigna la consulta sin parámetros realizada anteriormente, para obtener el listado de los códigos de los vehículos.

| Editor de la colección ReportParameter                        |                          | ? ×                                                                                                    |
|---------------------------------------------------------------|--------------------------|----------------------------------------------------------------------------------------------------|
| Miembros:<br>0 Fini<br>1 Ffin<br>2 Vehiculo<br>Agregar Quitar | Propiedades de Vehiculo: | True<br>False<br>Salos<br>SalDataSourceVehiculo [Telerik<br>True<br>False<br>Vehiculo<br>String<br>= Fields.v_codigo<br>True |
|                                                               |                          | Aceptar Cancelar                                                                                                    |

Figura 47. Parámetros de listado de vehículos para reporte de Telerik Report. Fuente: (Propia, 2014)

 Elaborar la consulta SQL con los parámetros configurados, cada parámetro es utilizado con su nombre acompañado de una @ como por ejemplo @PLACA.

| Confi | gure SQL Data Source - sqlDataSourceGrilla                                                                                                    |
|-------|----------------------------------------------------------------------------------------------------|
| C     | onfigure Data Source Command                                                                                                    |
|       | Specify a select statement or a stored procedure to retrieve data for the data source.                                                                                                    |
| ۲     | Select Statement                                                                                                    |
|       | SELECT SCK_UNIDAD.un_place,DAY(SC_TRAMA.tr_fech_movi) AS DIA, MONTH(SC_TRAM ^<br>FROM SC_TRAMA,SCK_UNIDAD<br>WHERE (SCK_UNIDAD.un_place #PIACA)<br>AND (SCK_UNIDAD.un_codigo = SC_TRAMA.eq_codigo)<br>AND (SC_TRAMA.tr_fech_movi~#PITH)<br>AND (SC_TRAMA.tr_fech_movi~#PITH)<br>AND (SC_TRAMA.tr_fech_movi~#PITH)<br>CROUP BY SCK_UNIDAD.un_place,DAY(SC_TRAMA.tr_fech_movi), MONTH(SC_TRAMA.t<br>ORDER BY MES |
|       | × *                                                                                                    |
| 0     | Stored Procedure                                                                                                    |
|       | < Back Next > Finish >>  Cancel                                                                                                    |

Figura 48. Sentencia select para SQL Data Source de Telerik Report. Fuente: (Propia, 2014)

 Asignamos a cada parámetro de la consulta SQL el valor de los parámetros creados en el reporte.

| Configure           | Data Source Pa      | arameters                                                |  |
|---------------------|---------------------|----------------------------------------------------------|--|
| Specify a           | database type and a | default value or an expression to evaluate for each data |  |
| source pa           | rameter.            |                                                          |  |
| <b>B</b> . <b>N</b> | 9 D L L             | <u>.</u>                                                 |  |
| Minew 1             | j Delete 🐨          | *                                                        |  |
| Name                | DbType              | Value                                                    |  |
| @PLACA              | ▼ String            | =Parameters.Vehículo.Value                               |  |
| @FINI               | DateTime            | =Parameters.FIni.Value                                   |  |
| @FFIN               | DateTime            | =Parameters.FFin.Value                                   |  |
|                     |                     |                                                          |  |
|                     |                     |                                                          |  |
|                     |                     |                                                          |  |
|                     |                     |                                                          |  |
|                     |                     |                                                          |  |
|                     |                     |                                                          |  |
|                     |                     |                                                          |  |
|                     |                     |                                                          |  |
|                     |                     |                                                          |  |
|                     |                     |                                                          |  |
|                     |                     |                                                          |  |
|                     |                     |                                                          |  |
|                     |                     |                                                          |  |
|                     |                     |                                                          |  |

Figura 49. Asignación de parámetros SQL con parámetros de reporte en SQL Data Source de Telerik Report. Fuente: (Propia, 2014)

 Para probar el resultado de la sentencia SQL se asigna un valor de prueba a cada parámetro.

| Specify an<br>for retrievir | appropriate design time value for each data source parameter. This is<br>g the data source schema correctly at design time. | necessary |
|-----------------------------|----------------------------------------------------------------------------------------------------|-----------|
|                             |                                                                                                    |           |
| )esign time pa              | Value                                                                                                    |           |
| @PLACA                      |                                                                                                    |           |
| @FINI                       |                                                                                                    |           |
| @FFIN                       |                                                                                                    |           |
|                             |                                                                                                    |           |
|                             |                                                                                                    |           |
|                             |                                                                                                    |           |
|                             |                                                                                                    |           |
|                             |                                                                                                    |           |
|                             |                                                                                                    |           |
|                             |                                                                                                    |           |
|                             |                                                                                                    |           |
|                             |                                                                                                    |           |
|                             |                                                                                                    |           |
|                             |                                                                                                    |           |
|                             |                                                                                                    |           |

Figura 50. Asignación de valores de prueba para sentencia SQL del SQL Data Source de Telerik Report. Fuente: (Propia, 2014)

 Para que el resultado de la consulta pueda ser visualizado en el reporte, es necesario asignar en cada columna, el nombre del campo y el valor de la consulta mediante una expresión. Se lo realiza con un clic derecho sobre la pantalla de Designer del reporte y se escoge Expression.

| Designer   |         | Preview                                                               | Html i                     | review |       |
|------------|---------|-----------------------------------------------------------------------|----------------------------|--------|-------|
| -1 0 cm    |         | 3 3                                                                   | 4.3                        | 6      | 7     |
| t on 1     | 2       | View Con<br>Style<br>Copy Sty<br>Paste Sty                            | de<br>le                   |        | porte |
|            |         | Reset Sty<br>Select                                                   | le                         | ,      |       |
| [= Fie     | × P P & | Cut<br>Copy<br>Paste<br>Delete                                        |                            |        | elds. |
|            | f.      | Expressio                                                             | in                         |        | -     |
|            | 3       | Format<br>Conditio<br>Propertie                                       | nal Formattin              | 9      |       |
| 100% •     | -       | Table<br>Insert Co<br>Insert Ro<br>Delete Co<br>Delete Ro<br>Rotate L | lumn<br>w<br>olumns<br>ows | :      | -     |
| Resultados |         | Add Gro                                                               | up                         | :      |       |
|            |         | Add Tab                                                               | 4                          |        |       |

Figura 51. Agregar expresión en Telerik Report. Fuente: (Propia, 2014)

• En la expresión escogemos Fields, y el nombre del campo de la consulta que se desea visualizar.

| Edit Expression                                                                                                    | a lana lanan                                                                                                    | -      | ×      |
|----------------------------------------------------------------------------------------------------|----------------------------------------------------------------------------------------------------|--------|--------|
| - Fields.un placa                                                                                                    |                                                                                                    |        | *      |
|                                                                                                    |                                                                                                    |        | Ψ.,    |
| Contants<br>9 End<br>9 End | ii solbutsSourceGills<br>→ Alan<br>→ Alan | Fields | •      |
|                                                                                                    |                                                                                                    | ОК     | Cancel |

Figura 52. Agregar expresión de un campo de la consulta en Telerik Report. Fuente: (Propia, 2014)

|      |                         |                            |                |                  | <u>Reporte Kil</u>             | lometraje               |                                         |                                 |            |
|------|-------------------------|----------------------------|----------------|------------------|--------------------------------|-------------------------|-----------------------------------------|---------------------------------|------------|
|      | Vehículo<br>[= Fields.u | <mark>Dia</mark><br>[= Fie | Mes<br>[= Fiel | Año<br>[= Fields | Kilometraje<br>[= Fields.Kilom | Kilome<br>netr [= Field | <mark>traje Final</mark><br>s.Kilometra | Km Recorrido<br>[= Fields.Kilon | os<br>netr |
|      |                         |                            | 1              |                  |                                |                         |                                         |                                 |            |
|      |                         |                            |                |                  |                                |                         |                                         |                                 |            |
|      |                         |                            |                |                  |                                |                         |                                         |                                 |            |
|      |                         |                            |                |                  |                                |                         | Reporte AV                              | /L - SIGADE - {N                | low()}     |
| 00%  | - # 🖽                   |                            | - ® [          | 4                |                                |                         |                                         |                                 |            |
| salD | ataSourceVeh            | iculo                      | 间 sa           | IDataSourc       | eGrilla                        |                         |                                         |                                 |            |

Figura 53. Visualización final del reporte en Telerik Report. Fuente: (Propia, 2014)

#### 1.3.2. Control de Usuarios y Envío de Comandos de Telemetría

ASP.NET es ideal para sitios web basados en estándares de construcción con HTML5, CSS3 y JavaScript. ASP.NET admite tres enfoques para la elaboración de sitios web. ASP.NET Web Forms utiliza los controles y un modelo de eventos para el desarrollo basado en componentes. ASP.NET MVC valora la separación de intereses y permite el desarrollo guiado por pruebas más fácil. Páginas Web ASP.NET prefiere un único modelo de página que mezcla código y etiquetas HTML. Se puede mezclar y combinar estas técnicas dentro de una aplicación en función de sus necesidades. (Microsoft - ASP.NET)

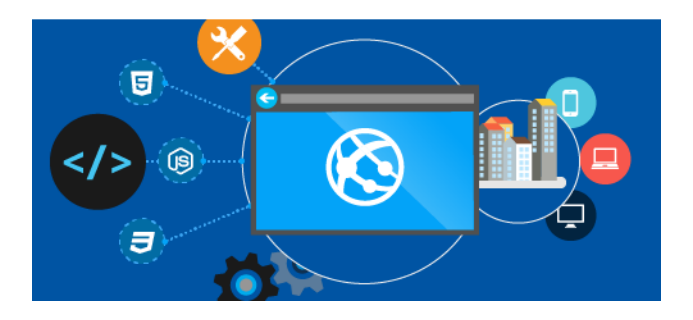

Figura 54. Estructura ASP .NET. Fuente: (Microsoft,2014)

Debido a que será una aplicación web a la que varias personas tendrán acceso, se necesita un control de usuarios. En este caso se utilizó una plantilla de Aplicación de Internet al crear un nuevo proyecto web de ASP.NET MVC 4, de esta manera se facilita el manejo de usuarios.

| Nuevo proyecto de ASP.NET MVC 4                                                              |                                                                                                    |         |
|----------------------------------------------------------------------------------------------|----------------------------------------------------------------------------------------------------|---------|
| Plantilla de proyecto<br>Seleccionar una plantilla:                                          | Descripción:<br>Proyecto predeterminado de ASP.NET<br>MVC4 con un controlador de cuentas<br>que use la autenticación de formularios. |         |
| Vacio Basico Aplicación de<br>Internet<br>Aplicación de Aplicación móvil Web API<br>Intranet |                                                                                                    |         |
| Motor de vistas:<br>ASPX 🗸                                                                   |                                                                                                    | •       |
| Crear proyecto de prueba unitaria                                                            |                                                                                                    |         |
| Nombre del proyecto de prueba:                                                               |                                                                                                    |         |
| Usuarios.Tests                                                                               |                                                                                                    |         |
| Marco de pruebas:                                                                            |                                                                                                    |         |
| Visual Studio Unit Test                                                                      | <ul> <li>Información adicional</li> </ul>                                                                                            |         |
|                                                                                              | Aceptar Cancelar                                                                                                    | )<br>11 |

Figura 55. Nuevo proyecto ASP .NET MVC 4. Aplicación de Internet. Fuente: (Propia, 2014)

Luego de crear los usuarios, se asignan los permisos o políticas de visualización respectivos. Los usuarios se agrupan en tres grupos:

- Usuario Administrador: permisos para registrar nuevos usuarios, acceder al visualizador, a reportes y a envío de comandos. Pertenece el usuario admin y ncedillo.
- Usuario Básico: permisos para acceder al visualizador y reportes. Pertenece el usuario controlavl.
- Usuario Avanzado: permisos para acceder al visualizador, reportes y envío de comandos.
   Pertenece el usuario cso.

Para configurar el control de usuarios se utiliza en la sección de Controllers, el archivo AccountController.cs y HomeController.cs.

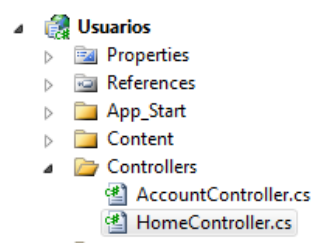

Figura 56. Archivos para configuración de permisos a usuarios. Fuente: (Propia, 2014)

En el archivo AccountController.cs se define el usuario que puede registrar a nuevos usuarios, a continuación se muestra un ejemplo de código:

```
[Authorize(Users = "admin,ncedillo")]
public ActionResult Register()
{
return View();
}
```

En el archivo HomeController.cs se define los módulos que un usuario puede visualizar. Existe una restricción para el módulo de envío de comandos de telemetría, ejemplo de código:

```
[Authorize(Users = "admin,cso,controlavl,ncedillo")]
public ActionResult Visualizador()
{
    ViewBag.Message = "Monitoreo de vehículos en tiempo real";
    return View();
}
[Authorize(Users = "admin,cso,controlavl,ncedillo")]
public ActionResult Reportes()
{
    ViewBag.Message = "Datos actualizados de los vehículos";
```

```
return View();
}
[Authorize(Users = "admin,cso,controlavl,ncedillo")]
public ActionResult ReporteGeneral()
{
  return View();
}
[Authorize(Users = "admin,cso,controlavl,ncedillo")]
public ActionResult ReporteComando()
{
  return View();
}
[Authorize(Users = "admin,cso,controlavl,ncedillo")]
public ActionResult ReporteKilometraje()
{
  return View();
}
[Authorize(Users = "admin,cso,ncedillo")]
public ActionResult Comandos()
{
  return View();
}
```

El envío de comandos por telemetría se lo realiza utilizando una tabla denominada SC\_COMANDO que almacena los comandos enviados a los dispositivos, y está compuesta de los siguientes campos:

- Co\_codigo: Código del comando
- Un\_codigo: Código de la unidad
- Co\_comando: Comando enviado
- Co\_ip: IP del equipo
- Co\_puerto: Puerto de escucha del equipo
- Co\_status: Status del comando
- Co\_fech\_movi: Fecha de envío del comando desde el aplicativo
- Co\_fech\_rein: Fecha de reintento de envío
- Co\_fech\_envi: Fecha de envío del comando al dispositivo
- Co\_respuesta: Respuesta del comando
- Co\_mostrar: Si muestra la respuesta
- Us\_codigo: Usuario que envío el comando

Para ejecutar el comando se requiere insertar un registro en la tabla SC\_COMANDO, teniendo en cuenta que en el campo Co\_status se inserte el valor de 0. Esto debido a que el Proxy busca en esta tabla los comandos que se encuentran en estado 0 para enviarlos.

```
public ActionResult Comandos(string selectveh, string selectcomand)
{
   BaseDatos.BDRastreoModel RastreoModel = new BaseDatos.BDRastreoModel();
   BaseDatos.SC_COMANDO com = new BaseDatos.SC_COMANDO();
   com.Un_codigo = RastreoModel.SGK_UNIDADs.Where(p => p.Un_placa.Equals(selectveh)).First().Un_codigo;
   com.Co_comando = selectcomand;
   com.Co_fech_envi = DateTime.Now;
   com.Co_fech_movi = DateTime.Now;
   com.Co_fech_rein = DateTime.Now;
   com.Co_ip = RastreoModel.SGK_EQUIPOs.Where(p => p.Eq_codigo == com.Un_codigo).First().Eq_ip;
   com.Co_mostrar = 0;
   com.Co_puerto = "7777";
   com.Co_respuesta = "0";
   com.Co_status = 0;
   try
   {
       RastreoModel.Add(com);
       RastreoModel.SaveChanges();
       ViewBag.Message = "Comando Enviado";
   }
   catch
   {
       ViewBag.Message = "Error al Enviar Comando";
   3
   return View();
}
```

Figura 57. Ejemplo de código para envío de comando

#### 2. Resultados Obtenidos

Se desarrolló una aplicación web que permite visualizar y administrar los vehículos de CENTROSUR, de acuerdo a las necesidades de los administradores del sistema.

La aplicación web desarrollada cuenta con las siguientes características:

#### 2.1. Página de Inicio

En la página de inicio se encuentra una corta explicación sobre el proyecto AVL.

|                                                                                                    | Inicio                         | Acerca de                               | Visualizador                                   | Reportes                              | Registrarse Iniciar sesión<br>Envío de Comandos       |
|----------------------------------------------------------------------------------------------------|--------------------------------|-----------------------------------------|------------------------------------------------|---------------------------------------|-------------------------------------------------------|
| Proyecto AVL - Empresa Eléctrica                                                                                                    |                                |                                         |                                                |                                       |                                                       |
| Introducción<br>E isistema AVL (Automatic Vehicle Location) es una pla<br>CENTROSUR. El sistema permite la supervisión en tiem<br>Geografico (GIS). | taforma para<br>po real de los | i el monitoreo y g<br>s vehículos media | estión de los vehícu<br>nte la visualización ( | los, principalme<br>de su ubicación e | nte operativos, de la<br>en un Sistema de Información |
| © 2014 - Proyecto AVL - EERCS - SIGADE                                                                                                    |                                |                                         |                                                |                                       |                                                       |

Figura 58. Aplicación web página de Inicio. Fuente: (Propia, 2014)

#### 2.2. Página de Inicio de Sesión

Para visualizar el contenido, se debe iniciar sesión con un usuario y contraseña, cuyo perfil está acorde a las necesidades de cada usuario.

|                                        | Inicio    | Acerca de | Visualizador | Reportes | Registrarse Iniciar sesión<br>Envío de Comandos |
|----------------------------------------|-----------|-----------|--------------|----------|-------------------------------------------------|
| Iniciar sesión.                        |           |           |              |          |                                                 |
| Nombre de usuario                      | ar sesion | •         |              |          |                                                 |
| Contraseña<br>2Recordar cuenta?        |           |           |              |          |                                                 |
| Iniciar sesión                         |           |           |              |          |                                                 |
| © 2014 - Proyecto AVL - EERCS - SIGADE |           |           |              |          |                                                 |

Figura 59. Aplicación web página de Iniciar Sesión. Fuente: (Propia, 2014)

Iniciada la sesión, se puede observar el contenido de las opciones de visualizador, reportes y si tiene los permisos la opción de Envío de Comandos.

#### 2.3. Página de Visualizador

En esta sección se visualiza el monitoreo de vehículos en tiempo real, consta de dos opciones:

| CENTROSUR                                                                                                    | Inicio  | Acerca de | Visualizador | Hola, <u>ncedill</u><br>Reportes                                                         | 2 Registrarse Cerrar sesión<br>Envío de Comandos |
|----------------------------------------------------------------------------------------------------|---------|-----------|--------------|------------------------------------------------------------------------------------------|--------------------------------------------------|
| Visualizador Monitoreo de vehícu                                                                                                    | ilos en | tiempo re | al           |                                                                                          |                                                  |
| Manual de Usuario AVL                                                                                                    |         |           |              | Proyecto                                                                                 | o AVL - Menu                                     |
| Manual para el correcto uso de la aplicación AVL<br><b>Aplicación AVL</b><br>Herramienta para visualización de vehículos en tiempo re | al.     |           |              | <ul> <li>Inicio</li> <li>Acerca</li> <li>Visual</li> <li>Repor</li> <li>Envío</li> </ul> | a <u>de</u><br>izador<br>tes<br>de Comandos      |
| © 2014 - Proyecto AVL - EERCS - SIGADE                                                                                                |         |           |              |                                                                                          |                                                  |

Figura 60. Aplicación web página del Visualizador. Fuente: (Propia, 2014)

# 2.3.1. Manual de Usuario AVL

Es un instructivo que ayuda al usuario a utilizar la aplicación AVL.

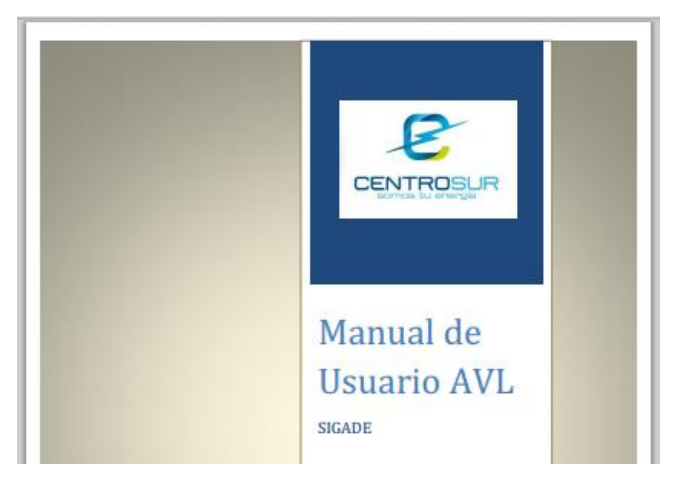

Figura 61. Carátula del manual de usuario AVL. Fuente: (Propia, 2014)

#### 2.3.2. Aplicación AVL

Este hipervínculo nos lleva al visualizador web de los vehículos monitoreados en tiempo real de CENTROSUR.

#### 2.3.2.1. Pantalla de inicio de aplicación AVL

Es la presentación inicial del visualizador Tracking Server, se debe presionar el botón Connect, para iniciar sesión en el visualizador AVL. Se recomienda no cambiar los datos de inicio de sesión que están configurados por defecto.

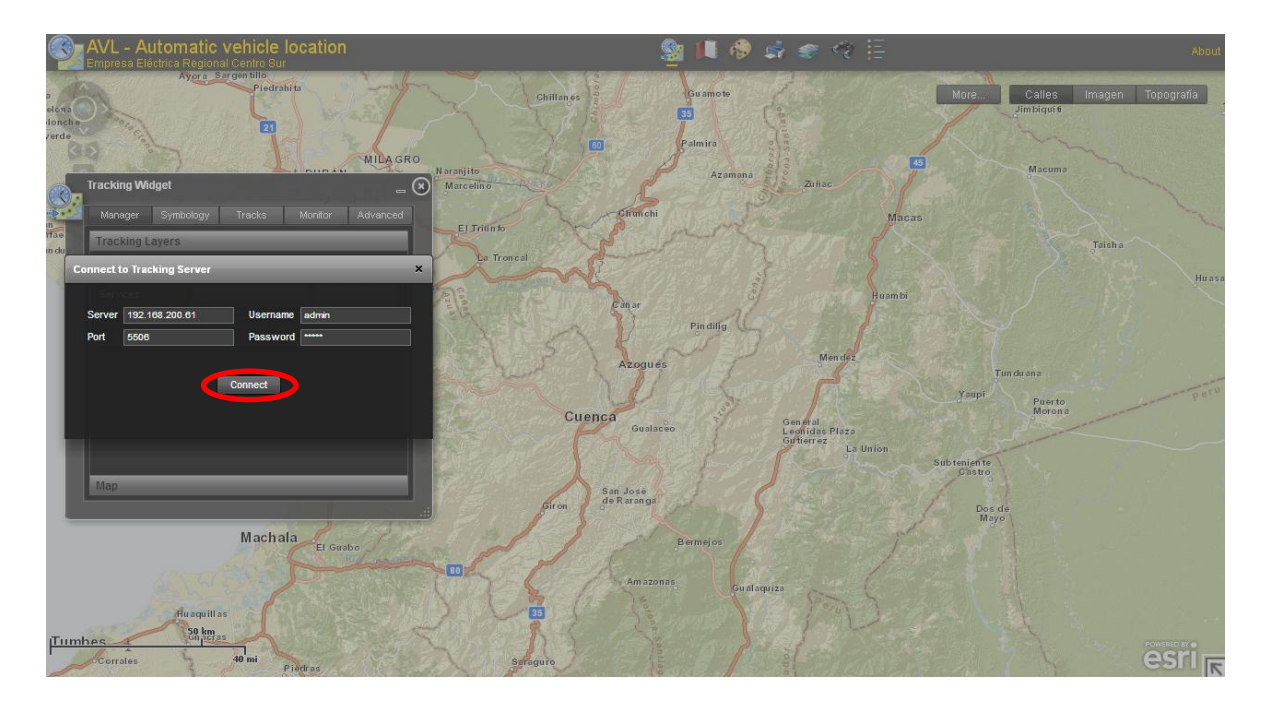

Figura 62. Pantalla de inicio de aplicación AVL. Fuente: (Propia, 2014)

Una vez conectados al AVL, se necesita escoger el grupo de vehículos que se desea visualizar, en este proyecto están agrupados por departamento. Se escoge el grupo en el listado de Services y se presiona el botón Subscribe.

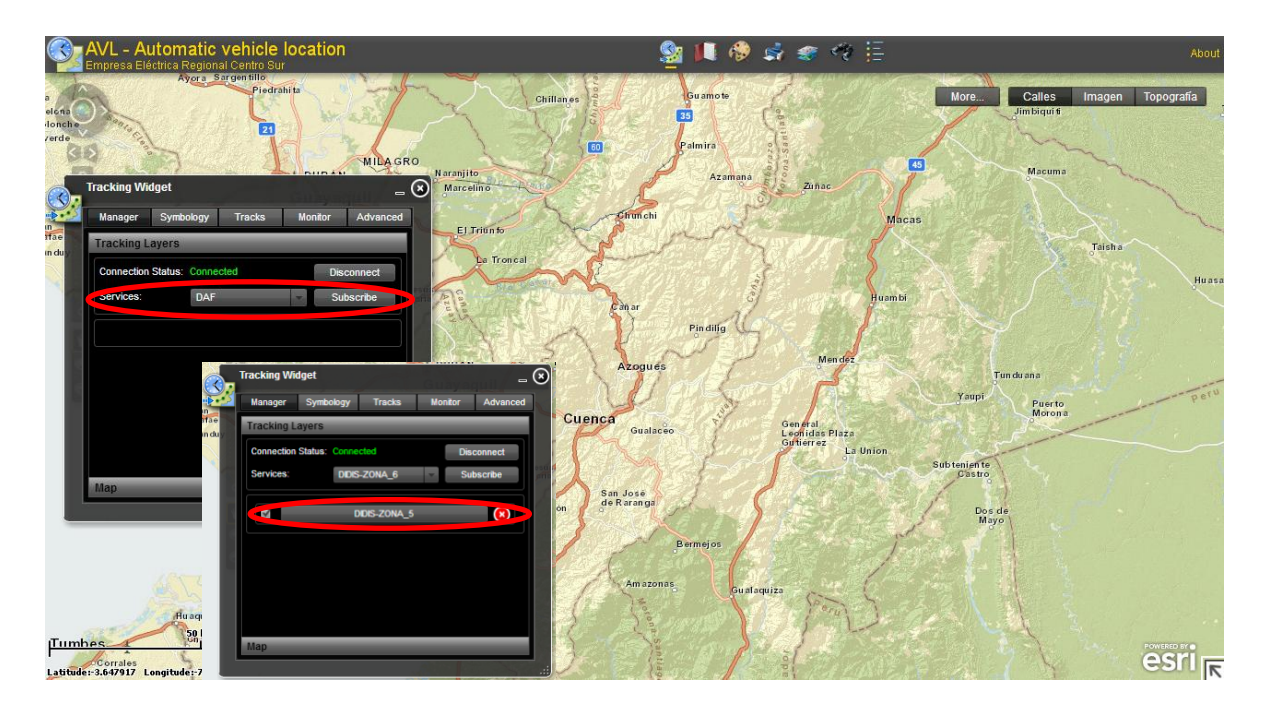

Figura 63. Pantalla de suscripción a servicios de aplicación AVL. Fuente: (Propia, 2014)

#### 2.3.2.2. Opciones disponibles en el AVL

#### 2.3.2.2.1. Tracking Widget

En este widget se configura la visualización de los vehículos. A continuación se explica cada una de las pestañas disponibles.

### • Manager

Esta pestaña es una de las principales, debido a que el usuario se puede conectar o desconectar del sistema AVL. Además, puede escoger el grupo de vehículos que desea visualizar.

|              | Fracking Wi | lget          |              | Guava   | iuil/=   | ۲   |
|--------------|-------------|---------------|--------------|---------|----------|-----|
|              | Manager     | Symbology     | Tracks       | Monitor | Advanced |     |
| fae<br>n duy | Tracking L  | ayers         |              |         |          |     |
|              | Connection  | Status: Conne | ected        | Dis     | connect  |     |
|              | Services:   | DIDIS         | S-ZONA_6     | Su      | bscribe  | ani |
|              |             |               | Didis-Zona 5 |         |          |     |
|              |             |               | _            |         |          |     |
| 4            |             |               |              |         |          |     |
|              |             |               |              |         |          |     |
|              |             |               |              |         |          |     |
|              | Map         |               |              |         |          |     |
|              | мар         | _             | _            |         |          |     |

Figura 64. Widget Tracking Server opción Manager. Fuente: (Propia, 2014)

#### • Symbology

En esta opción se elige la simbología y etiquetas para la visualización de vehículos.

|        | Tracking Wi | dget           | 1             | Guayad       |          | 8    |
|--------|-------------|----------------|---------------|--------------|----------|------|
|        | Manager     | Symbology      | Tracks        | Monitor      | Advanced |      |
| n du v | Layer DID   | IS-ZONA_5      | _             | -            |          |      |
|        | Latest Obs  | ervations      |               |              |          |      |
|        | O Simple    | Military 🔵 C   | atalog 🔵 Imag | je 📕 Auto Ro | otate    | aria |
|        | 8           | × circle       | -             |              |          | 1    |
|        |             |                |               |              |          |      |
|        |             |                |               |              |          |      |
|        |             |                |               |              |          |      |
|        | Latest Obs  | anustione I ol | boling        |              |          |      |
|        | Latest Obs  | ervauons La    | beiling       | _            |          |      |
|        | All Observa | auons          |               |              |          |      |
|        | Track Line  | S              |               |              |          |      |
|        |             |                |               |              |          | :,   |

Figura 65. Widget Tracking Server opción Manager. Fuente: (Propia, 2014)

#### • Tracks

La pestaña de Tracks visualiza la información de los vehículos. En esta opción se listan todos los vehículos con sus respectivos datos. Se puede filtrar el vehículo por campos. Si se necesita visualizar todos los datos del vehículo es necesario activar Show All Columns, mientras que para visualizar la ubicación actual de los vehículos es necesario activar Auto Update (secs) y configurar el tiempo en el que se desea refrescar (actualizar) la información de la ubicación.

| Layer         DDIS-ZONA_5           Filter         Show AI Columns           Track ID         Start Time           DT.176         12:00:58, 1/6/2014           DT.364         12:01:08, 1/6/2014           DT.153         12:00:47, 1/6/2014           DT.179         11:55:43, 1/6/2014           DT.178         11:52:24, 1/6/2014           DT.176         11:53:50, 1/6/2014 | Manager  | Symbology  | Tr | acks    | Monitor       | Advance |
|----------------------------------------------------------------------------------------------------|----------|------------|----|---------|---------------|---------|
| Track ID         Start Time           DT-176         12:00:58, 1/6/2014           DT-364         12:01:08, 1/6/2014           DT-175         12:00:47, 1/6/2014           DT-179         11:55:43, 1/6/2014           DT-178         11:52:24, 1/6/2014           DT-156         11:53:50, 1/6/2014                                                                              | Layer DI | DIS-ZONA_5 |    | ~       |               |         |
| Track ID         Start Time           DT-176         12:00:58, 1/6/2014           DT-364         12:01:08, 1/6/2014           DT-153         12:00:47, 1/6/2014           DT-179         11:55:43, 1/6/2014           DT-178         11:52:24, 1/6/2014           DT-156         11:53:50, 1/6/2014                                                                              | Filter   |            |    |         | Show All Colu | mns     |
| DT-176         12:00:58, 1/6/2014           DT-364         12:01:08, 1/6/2014           DT-153         12:00:47, 1/6/2014           DT-179         11:55:43, 1/6/2014           DT-178         11:52:24, 1/6/2014           DT-156         11:53:50, 1/6/2014                                                                                                    |          | Frack ID   |    | S       | itart Time    |         |
| DT-364         12:01:08, 1/6/2014           DT-153         12:00:47, 1/6/2014           DT-179         11:55:43, 1/6/2014           DT-178         11:52:24, 1/6/2014           DT-156         11:53:50, 1/6/2014                                                                                                    | DT-176   |            |    | 12:00:5 | 8, 1/6/2014   |         |
| DT-153         12:00:47, 1/6/2014           DT-179         11:55:43, 1/6/2014           DT-178         11:52:24, 1/6/2014           DT-156         11:53:50, 1/6/2014                                                                                                    | DT-364   |            |    | 12:01:0 | 8, 1/6/2014   |         |
| DT-179         11:55:43, 1/6/2014           DT-178         11:52:24, 1/6/2014           DT-156         11:53:50, 1/6/2014                                                                                                    | DT-153   |            |    | 12:00:4 | 7, 1/6/2014   |         |
| DT-178 11:52:24, 1/6/2014<br>DT-156 11:53:50, 1/6/2014                                                                                                    | DT-179   |            |    | 11:55:4 | 3, 1/6/2014   |         |
| DT-156 11:53:50, 1/6/2014                                                                                                    | DT-178   |            |    | 11:52:2 | 4, 1/6/2014   |         |
|                                                                                                    | DT-156   |            |    | 11:53:5 | 0, 1/6/2014   |         |
|                                                                                                    |          |            |    |         |               | 0       |

Figura 66. Widget Tracking Server opción Tracks. Fuente: (Propia, 2014)

#### • Monitor

Esta opción únicamente se habilita si se encuentra seleccionado un vehículo en la pestaña de Tracks. Se visualizarán los datos del vehículo seleccionado y gráficas del campo deseadas. Adicionalmente el visualizador se moverá conjuntamente con el vehículo que se está monitoreando. Para desactivar esta opción se debe presionar el botón Stop Monitoring.

| Tracking Widget                              |                   |                             | -                                     |  |
|----------------------------------------------|-------------------|-----------------------------|---------------------------------------|--|
| Manager Symbology                            | Tracks            | Monitor                     | Advanced                              |  |
| Stop Monitoring 🔀 Foliov                     |                   | ×                           | Show Graph                            |  |
| Field Name                                   |                   | Value                       |                                       |  |
| Layer Name                                   | DIDIS-Z           | ONA_5                       | Ģ                                     |  |
| Track ID                                     | DT-176            |                             |                                       |  |
| Start Time                                   | Mon Ja            | Mon Jan 6 12:22:34 GMT-0500 |                                       |  |
| Codigo_vehiculo                              | DT-176            |                             | e e e e e e e e e e e e e e e e e e e |  |
| Select a numeric attribute to v<br>Velocidad | sw graph<br>Start |                             |                                       |  |

Figura 67. Widget Tracking Server opción Monitor. Fuente: (Propia, 2014)

Si el widget "Tracking Widget" en el que se visualizan los vehículos es cerrado, se tiene la opción de nuevamente abrirlo en la parte superior de la pantalla.

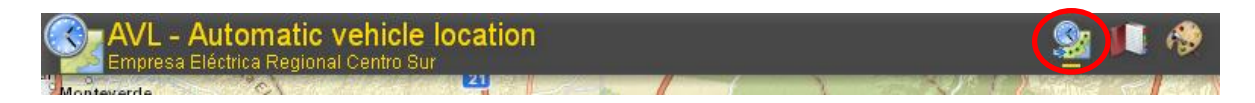

Figura 68. Botón abrir Tracking Widget. Fuente: (Propia, 2014)

#### 2.3.2.2.2. Favoritos

Favoritos hace referencia a lugares en el mapa que son visitados frecuentemente o que se necesitan ubicar con rapidez. En este proyecto se ha definido por defecto cada una de las subestaciones como favoritos, sin embargo cada usuario puede agregar lugares como favoritos. Al hacer clic en un favorito automáticamente se realiza un acercamiento al mismo. (ESRI - ArcGIS Viewer for Flex)

| -     | Favoritos      | LE 16 | _ 🗵  |        |                       |               |     |
|-------|----------------|-------|------|--------|-----------------------|---------------|-----|
|       | Subestación 01 |       | Î    |        |                       |               |     |
|       | Subestación 02 |       |      | 0      | - Maria               |               | -   |
|       | Subestación 03 |       |      | Favo   | ntos                  | 10            | - 0 |
|       | Subestación 04 |       |      | Add ci | urrent extent as a bo | ookmark named |     |
|       | Subestación 05 |       |      |        | Add Bool              | kmark         |     |
| Plaza | Subestación 07 |       | 317. | Mendez |                       |               |     |
|       | Subestación 09 |       |      |        |                       |               |     |
|       | Subestación 12 |       |      |        |                       |               |     |
| -     |                | Mayo  |      |        |                       |               |     |

Figura 69. Widget Favoritos. Fuente: (Propia, 2014)

#### 2.3.2.2.3. Dibujar y Medir

Con esta herramienta se puede dibujar en el mapa puntos, líneas, polígonos, entre otros, configurando su color, tamaño y forma. Además, permite activar en las líneas y polígonos la opción de mostrar medidas. (ESRI - ArcGIS Viewer for Flex)

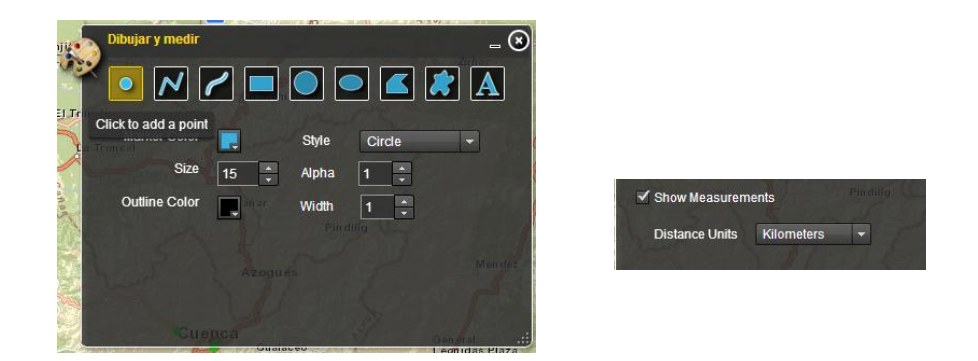

Figura 70. Widget Dibujar y Medir. Fuente: (Propia, 2014)

### 2.3.2.2.4. Imprimir

Esta opción permite imprimir el mapa que se visualiza. (ESRI - ArcGIS Viewer for Flex)

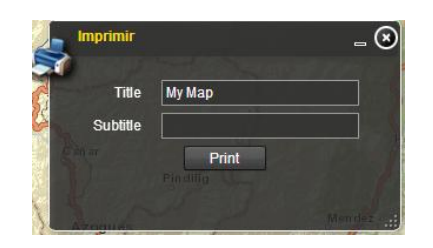

Figura 71. Widget Imprimir. Fuente: (Propia, 2014)

# 2.3.2.2.5. Lista de Capas

Se puede activar o desactivar la visualización de cada una de las capas disponibles en el mapa. (ESRI - ArcGIS Viewer for Flex)

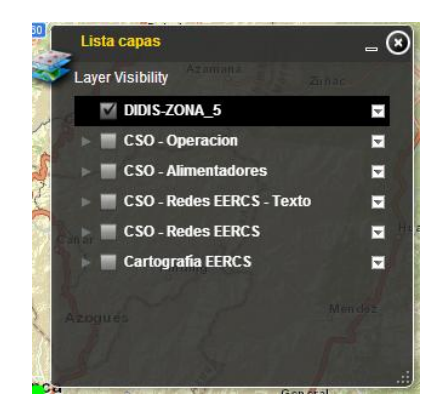

Figura 72. Widget Lista capas. Fuente: (Propia, 2014)

# 2.3.2.2.6. Búsqueda

Existen dos opciones de búsqueda las cuales se describen a continuación:

• Select Features: en esta opción se escoge la capa y el método de selección. (ESRI - ArcGIS Viewer for Flex)

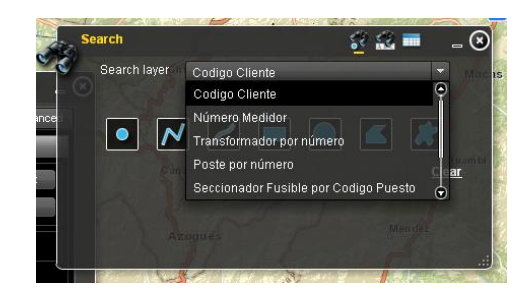

Figura 73. Widget Search, Select Features. Fuente: (Propia, 2014)

 Select by Atribute: se escoge el campo para la búsqueda y se digita el valor a buscar en el cuadro de texto con el símbolo % antes y después. Por ejemplo, para buscar un código de cliente igual a 2121, se digita %2121%. (ESRI - ArcGIS Viewer for Flex)

| S        | earch        | - <b>6</b> 9 - 20. | \$            | e 🚉 🖬       | _ 🗵    |
|----------|--------------|--------------------|---------------|-------------|--------|
| <u> </u> | Search layer | Codigo Cliente     |               |             | Magus  |
| - 0      | Search by    | CODIGOCLIENT       | E (Example: 2 | 121 or 21%] |        |
| ance     |              |                    |               |             |        |
|          |              | Search             | Clear         |             | Huambi |
|          |              |                    |               |             |        |
|          |              |                    |               |             |        |
|          |              |                    | 19            |             |        |

Figura 74. Widget Search, Select by Atribute. Fuente: (Propia, 2014)

En la ventana "Results" se encuentra el resultado de la búsqueda realizada. (ESRI - ArcGIS Viewer for Flex)

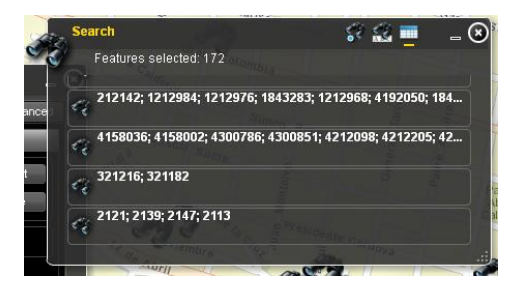

Figura 75. Widget Search, Results. Fuente: (Propia, 2014)

#### 2.3.2.2.7. Leyenda

En esta opción se encuentra la simbología de las capas activas. (ESRI - ArcGIS Viewer for Flex)

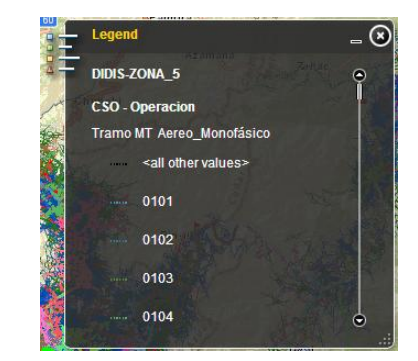

Figura 76. Widget Legend. Fuente: (Propia, 2014)

#### 2.3.2.2.8. Opciones de visualización de capas

Las opciones de Calles, Imagen y Topografía, es la cartografía disponible para la visualización inicial. Las capas que se encuentran en More pueden ser activadas o desactivadas por el usuario.

|      | Contraction of the local division of the local division of the loc |                                |                              |
|------|----------------------------------------------------------------------------------------------------|--------------------------------|------------------------------|
| More | Calles                                                                                                    | Imagen                         | Topografia                   |
|      | the second second                                                                                                    | A REAL PROPERTY AND ADDRESS OF | CONTRACTOR AND A PROPERTY OF |

Figura 77. Visualización de capas. Fuente: (Propia, 2014)

#### 2.3.2.2.9. Opciones de manejo del mapa

- Mover el mapa hacia arriba, abajo, izquierda y derecha. (1)
- Extensión previa y extensión siguiente del mapa. (2)
- Barra de acercarse y alejarse el mapa. (3)
- Moverse dentro del mapa. (4)
- Botones de acercarse y alejarse el mapa. (5) (ESRI ArcGIS Viewer for Flex)

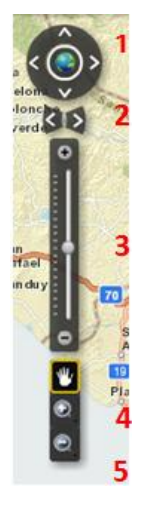

Figura 78. Opciones de manejo de mapa. Fuente: (Propia, 2014)

#### 2.4. Página de Reportes

Permite elegir entre reporte general, comandos y kilómetros recorridos.

| CENTROSLIR                                                                                                    | Inicio                                                                    | Acerca de                                                    | Visualizador                                   | Hola, <u>ncedill</u><br>Reportes                                                        | <u>e</u> ! Registrarse<br>Envío de           | Cerrar sesión<br>Comandos |
|----------------------------------------------------------------------------------------------------|---------------------------------------------------------------------------|--------------------------------------------------------------|------------------------------------------------|-----------------------------------------------------------------------------------------|----------------------------------------------|---------------------------|
| Reportes Datos actualizados de la                                                                                                    | os vehíc                                                                  | ulos                                                         |                                                |                                                                                         |                                              |                           |
| <u>General</u>                                                                                                    |                                                                           |                                                              |                                                | Proyecte                                                                                | o AVL - Menu                                 |                           |
| Este reporte nos permite ingresar la fecha inicial, fecha<br>el reporte. (Existen Parámetros que pueden ser NULL)<br>• Comandos<br>Este reporte nos permite ingresar la fecha inicial, fecha<br>generar el reporte. (Existen Parámetros que pueden se<br>• Kliómetros Recorridos<br>Este reporte nos permite ingresar el mes. el vehículo que<br>recorridos diarios. (Existen Parámetros que pueden ser | final, el vehícu<br>final, el vehícu<br>r NULL)<br>Je quiero gen<br>NULL) | ulo y el estado qu<br>ulo y el comando<br>erar el reporte de | e quiero generar<br>que quiero<br>: kilómetros | <ul> <li>Inicio</li> <li>Acerci</li> <li>Visua</li> <li>Repor</li> <li>Envio</li> </ul> | <u>a de</u><br>lizador<br>tes<br>de Comandos |                           |
| © 2014 - Proyecto AVL - EERCS - SIGADE                                                                                                    |                                                                           |                                                              |                                                |                                                                                         |                                              |                           |

Figura 79. Página de reportes. Fuente: (Propia, 2014)

#### 2.4.1. Reporte General

Para generar un reporte se selecciona un rango de fechas, el vehículo y el estado a consultar. El valor de vehículo y estado pueden ser nulo.

#### **Reporte General**

| Fecha Inicial: 🕕                                                                                           |                                                | Fecha Final: |                 |
|----------------------------------------------------------------------------------------------------|------------------------------------------------|--------------|-----------------|
| Vehiculo: <select a="" td="" value:<=""><td>V V NULL</td><td>Estado:</td><td>Pánico 🔻 🔲 NULL</td></select> | V V NULL                                       | Estado:      | Pánico 🔻 🔲 NULL |
| 3 3 K K 0 of                                                                                               | - > > Export to the selected format 🔻 Export 🧐 | 2) 🚔 🐻       |                 |

Figura 80. Reporte General. Fuente: (Propia, 2014)

#### 2.4.2. Reporte Comandos

Para generar un reporte se escoge un rango de fechas, el vehículo y el comando a consultar. El valor de vehículo y comando pueden ser nulo.

#### **Reporte Comando**

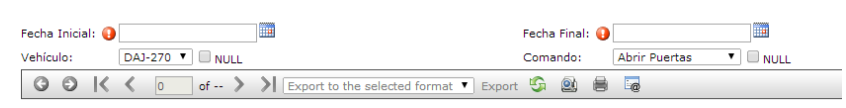

Figura 81. Reporte Comando. Fuente: (Propia, 2014)

#### 2.4.3. Reporte Kilómetros Recorridos

Para llevar un control de los vehículos se necesita obtener los kilómetros recorridos mediante los valores de odómetro que envía cada vehículo en la trama. Por lo tanto, se selecciona un rango de fechas y el vehículo a consultar.

#### **Reporte Kilometraje**

| Fecha Inicial: 🜖    |                                        | Fecha Final: 이 |
|---------------------|----------------------------------------|----------------|
| Vehículo: DAJ-270 V |                                        |                |
| G ⊖  < < □ of >     | Export to the selected format T Export | G 🖄 🖶 🖬        |

Figura 82. Reporte Kilometraje. Fuente: (Propia, 2014)

### 2.5. Página Envío de Comandos

Permite enviar comandos al vehículo para abrir y cerrar puertas, bloqueo y desbloqueo de motor. Además, se cuenta con un listado de los comandos disponibles en cada vehículo.

|                 | र                            | Inicio | Acerca de | Visualizador | Hola, <u>ncedille</u><br>Reportes | el Registrarse Cerrar sesión<br>Envío de Comandos |
|-----------------|------------------------------|--------|-----------|--------------|-----------------------------------|---------------------------------------------------|
| Envío de        | Comandos                     |        |           |              |                                   |                                                   |
| Listado de Vehí | culos y Comandos Disponibles |        |           |              |                                   |                                                   |
| Vehiculo        | DC-013 •                     |        |           |              |                                   |                                                   |
| Comando         | Abrir Puertas                |        |           |              |                                   |                                                   |
| E               | nviar                        |        |           |              |                                   |                                                   |

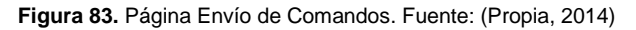

#### BLOQUEO Y DESBLOQUEO DE MOTOR VEHÍCULO ABRIR Y CERRAR PUERTAS DC-013 DISPONIBLE DISPONIBLE DC-014 DISPONIBLE DISPONIBLE DC-015 DISPONIBLE DISPONIBLE DC-016 DISPONIBLE DISPONIBLE DC-017 DISPONIBLE DISPONIBLE DC-018 DISPONIBLE DISPONIBLE DC-019 DISPONIBLE DISPONIBLE DC-020 NO DISPONIBLE DISPONIBLE DC-021 DISPONIBLE DISPONIBLE DC-023 DISPONIBLE DISPONIBLE

#### LISTADO DE COMANDOS DISPONIBLES POR VEHÍCULO

Figura 84. Archivo pdf de listado de comandos disponibles por vehículo. Fuente: (Propia, 2014)

### 3. **DISCUSION**

Debido a que en la Empresa Eléctrica Regional Centro Sur C.A. se usa el software de la empresa ESRI para el manejo de infraestructura de datos espaciales, el aplicativo de la Localización Automática Vehicular se desarrolló con la herramienta de ESRI-Tracking Server, para de esta manera continuar con la compatibilidad de la información y herramientas que se encuentran en el software ESRI. Adicionalmente, al terminar este proyecto la actualización de la herramienta Tracking Server es la extensión para ArcGIS Server denominada Geoevent Processor.

Esta nueva versión de la herramienta Tracking Server incluye atención a eventos como: control de velocidad, ingreso y salida de geocercos, entre otros. Por lo tanto se integrará al visualizador actual para obtener las siguientes ventajas:

- Permitir flujos de datos basados en eventos en tiempo real para ser integrado como fuentes de datos del SIG de la empresa.
- Los datos de eventos se pueden filtrar, procesar y enviar a varios destinos, lo que permite conectarse con cualquier tipo de flujo de datos y alertar automáticamente cuando se produce un determinado evento en tiempo real.
- Es capaz de utilizar datos de eventos de múltiples flujos de datos en tiempo real.
- Los filtros y procesos permiten a los analistas descubrir y centrarse en algunos eventos, lugares y umbrales para desarrollar sus operaciones.
- Obtener datos directos de eventos en los servicios utilizados en ArcGIS Online, Portal de ArcGIS o ArcGIS Server para que los mapas creados representen información actualizada.
- Revisar el estado del vehículo utilizando cualquier visor de ArcGIS (por ejemplo, operaciones de Dashboard para ArcGIS).
- Filtrar eventos utilizando condiciones espaciales o de atributos.
- Utilización de geocercas de interés a partir de características existentes para detectar la proximidad espacial de los acontecimientos, incluso crear geocercas sobre la marcha sin necesidad de desconectar el flujo de datos en tiempo real. (ESRI - Geoevent Processor)

El software de la empresa ESRI, no es la única opción para el desarrollo de una aplicación para la Localización Automática Vehicular, en muchas empresas tanto públicas como privadas utilizan software libre para su implementación. Como por ejemplo es el caso del Municipio de Cuenca, que tiene desarrollado un LAV en base de datos Postgres (Postgis) y plataforma web desarrollada en lenguaje de programación JavaScript, evitando de esta manera el costo de licenciamiento. Sin embargo, independientemente de la plataforma en que sea desarrollado el software LVA se podrá encontrar similares funcionalidades al momento de monitorear la ubicación de los vehículos en tiempo real a través de internet, obtener reportes históricos con la información generada por los vehículos, controlar el uso del aplicativo mediante gestión de usuarios del sistema, y permitir el envío de comandos de telemetría a los vehículos. Ayudando de esta manera al usuario final a utilizar la ubicación vehicular en la administración del personal que utiliza un vehículo para sus labores diarias.

### 4. CONCLUSIONES

Se desarrolló una aplicación web que permite administrar la localización de vehículos en tiempo real de la Empresa Eléctrica Regional Centro Sur C.A. para gestión de mantenimiento y optimización de recursos.

Entre las ventajas obtenidas en el desarrollo de esta aplicación se optimizaron los tiempos de respuesta de atención a reclamos de los clientes, con el apoyo del visualizador en tiempo real de los vehículos se logró asignar eficientemente el grupo de trabajo a los reclamos. Para comprobar que la atención al cliente ha mejorado se ha utilizado el índice generado por el departamento de Supervisión y Control denominado TMAR (Tiempo Medio de Atención de Reclamos) que mide la calidad de servicio brindado, mientras menor sea el índice mejor es la atención al cliente, el resultado de este índice demuestra que:

- Los tiempos de atención de interrupciones en alumbrado público son menores, en relación al año 2013 el índice fue de 56,02, mientras que para el año 2014 es de 48,43.
- Además, los tiempos de atención a interrupciones en el servicio eléctrico también son menores, en relación al año 2013 el índice fue de 12,32, mientras que para el año 2014 es de 12,16.

| CONCEPTO       |       | Т     | MAR P | romedio | Mensua | l [Hora | s]    |       | PROMEDIO |
|----------------|-------|-------|-------|---------|--------|---------|-------|-------|----------|
| CONCEPTO       | ENE   | FEB   | MAR   | ABR     | MAY    | JUN     | JUL   | AGO   | FROMEDIO |
| TOTAL ALUM_PUB | 12,18 | 21,7  | 33,74 | 45,16   | 55,68  | 63,44   | 71,45 | 84,05 | 48,43    |
| TOTAL AÑO 2013 | 13,33 | 22,76 | 37,15 | 50,46   | 61,55  | 75,66   | 87,73 | 99,55 | 56,02    |

| Tabla1. TMAR de alumbra | ado público. |
|-------------------------|--------------|
|-------------------------|--------------|

|                | TMAR Promedio Mensual [Horas] |      |      |       |       |       |       |       |          |
|----------------|-------------------------------|------|------|-------|-------|-------|-------|-------|----------|
| CONCEPTO       | ENE                           | FEB  | MAR  | ABR   | MAY   | JUN   | JUL   | AGO   | PROMEDIO |
| TOTAL 2014     | 3,05                          | 6,08 | 8,57 | 10,95 | 13,35 | 15,75 | 18,53 | 21,03 | 12,16    |
| TOTAL AÑO 2013 | 3,07                          | 6,09 | 8,66 | 11,07 | 13,58 | 15,95 | 18,68 | 21,45 | 12,32    |

Tabla2. TMAR por interrupciones de servicio.

Se ha constado el incremento del rendimiento de los vehículos después de implementada la solución, consecuencia de la optimización de recorridos.

| Datos Vehículo  | Reclamos zona rural |        | Reclamos zona urbana |        | Reclamos alumbrado |        |
|-----------------|---------------------|--------|----------------------|--------|--------------------|--------|
| Número          | DT-366              |        | DT-178               |        | DT-153             |        |
| Año             | 2013                | 2014   | 2013                 | 2014   | 2013               | 2014   |
| Lectura inicial | 293115              | 328650 | 175942               | 192673 | 168469             | 190408 |
| Lectura final   | 295960              | 331460 | 177867               | 193843 | 170009             | 191314 |
| Km recorridos   | 2845                | 2810   | 1925                 | 1170   | 1540               | 906    |

#### Tabla3. Rendimiento de vehículos.

El sistema instalado permite un mayor control de los vehículos, el monitoreo de rutas empleadas para la movilización del personal e información de interés para el departamento de talento humano.

La plataforma gestiona el bloqueo y desbloqueo de los seguros de puertas del vehículo útil para accidentes como olvido de llaves dentro de los mismos. En caso de robo se puede bloquear el motor aumentando la seguridad en el vehículo.

#### 5. REFERENCIAS BIBLIOGRÁFICAS

- Bajaj, D., & Gupta, N. (2012). GPS Based Automatic Vehicle Tracking Using RFID, 1(1), 31–35. Retrieved from http://ijeit.com/vol 1/Issue 1/IJEIT1412201201\_07.pdf
- Cathey, F. W., & Dailey, D. J. (2003). A prescription for transit arrival/departure prediction using automatic vehicle location data. Transportation Research Part C: Emerging Technologies, 11(3-4), 241–264. doi:10.1016/S0968-090X(03)00023-8
- Derek C., R. (2001). Automatic Vehicle Locators: Enhancing Law Enforcement's Ability to Respond to Calls for Police Service, 1–16. Retrieved from http://digital.library.shsu.edu/cdm/singleitem/collection/p243coll2/id/526/rec/2
- Peng, Z., Beimborn, E. A., & Zygowicz, R. J. (1999). Evaluation of the Benefits of Automated Vehicle Location Systems in Small and Medium Sized Transit Agencies. Retrieved from http://www4.uwm.edu/cuts/its/avl1-29.pdf
- ESRI ArcGIS Server. Ayuda ArcGIS Server. 2014. 08 de 08 de 2014. <a href="http://resources.arcgis.com/es/help/main/10.2/#/na/0154000004n3000000/">http://resources.arcgis.com/es/help/main/10.2/#/na/0154000004n3000000/</a>>
- ESRI ArcGIS for Server. *ArcGIS for Server*. 2014. 14 de 03 de 2014. <a href="http://www.esri.com/software/arcgis/arcgisserver/features">http://www.esri.com/software/arcgis/arcgisserver/features</a>.
- ESRI ArcGIS Viewer for Flex. ArcGIS Viewer for Flex. 17 de 12 de 2013. 20 de 06 de 2014. <a href="http://resources.arcgis.com/en/help/flex-viewer/concepts/">http://resources.arcgis.com/en/help/flex-viewer/concepts/</a>.

- ESRI Geoevent Processor. 12 de 05 de 2014. 22 de 09 de 2014. <a href="http://resources.arcgis.com/es/help/main/10.2/index.html#/na/015400000655000000/">http://resources.arcgis.com/es/help/main/10.2/index.html#/na/015400000655000000/</a>>
- ESRI Tracking Viewer for Flex. *Tracking Widgets for ArcGIS*. 2014. 31 de 03 de 2014. <a href="http://resources.arcgis.com/en/communities/tracking-server/01rv0000000000.htm">http://resources.arcgis.com/en/communities/tracking-server/01rv000000000.htm</a>.

Microsoft - ASP .NET. Microsoft. 2014. 01 de 04 de 2014. <http://www.asp.net/get-started>.

PROCELEC Cía. Ltda. Manual de Uso Proxy-Rastreo Centrosur. Cuenca, 2013.

-... PR50-DR + Manual de Usuario. Quito, 2012.

Telerik. Telerik. 2014. 17 de 03 de 2014. < http://www.telerik.com/devcraft>.